# คู่มือการใช้งาน ระบบ Dashboard V2

โครงการพัฒนาระบบสนับสนุนการทำงานเชิงพื้นที่เพื่อการแก้ไขปัญหา ความยากจนแบบเบ็ดเสร็จและแม่นยำ หน่วยบริหารและจัดการทุนด้านการพัฒนาระดับพื้นที่

|    |    | v   |
|----|----|-----|
| สา | รเ | ງໜຶ |

| •                                                                                    |    |
|--------------------------------------------------------------------------------------|----|
| 1. URL สำหรับเข้าใช้งานระบบ                                                          | 1  |
| 2 . สถิติการนำเข้าข้อมูล                                                             | 1  |
| 2.1 แบบรายวัน                                                                        | 1  |
| 2.1 แบบรายวัน                                                                        | 2  |
| 3. ภาพรวมทั้งหมด                                                                     | 2  |
| 4. ผู้ป่วยติดเตียง/พิการ (ไม่ได้รับสวัสดิการสังคม)                                   | 3  |
| 5. การศึกษาสูงสุด/สถานภาพการศึกษา                                                    | 4  |
| 6. สถานภาพการทำงาน                                                                   | 5  |
| 7. ไม่มีทักษะอาชีพที่สามารถสร้างรายได้                                               | 6  |
| 8. การอาศัย/สภาพที่อาศัย/การจัดเก็บรกรุงรัง/ไม่มีไฟฟ้าใช้/ไม่มีอุปกรณ์อิเล็กทรอนิกส์ | 7  |
| 9. ลักษณะพื้นที่ทำกินทางการเกษตร                                                     | 8  |
| 10. ปัญหาเกี่ยวกับพื้นที่กำกิน                                                       | 9  |
| 11. เส้นทางเข้าที่อยู่อาศัย/ที่ทำกิน /การได้รับข่าวสาร/การใช้เทคโนโลยีดิจิทัล        | 10 |
| 12. การออมทรัพย์                                                                     | 11 |
| 13. การมีหนี้สิน                                                                     | 12 |
| 14.ทรัพย์สินเพื่อการประกอบอาชีพ                                                      | 13 |
| 15. บ้านพักอาศัยในพื้นที่ภัยพิบัติ                                                   | 14 |
| 16. ที่ทำกินในพื้นที่ภัยพิบัติทางธรรมชาติ                                            | 15 |
| 17. การเข้าร่วมกลุ่มกิจกรรมของชุมชน                                                  | 16 |
| 18. การเข้าร่วมกิจกรรมของชุมชน                                                       | 17 |
| 19. การช่วยเหลือกัน/การกำหนดกฎระเบียบ/การไกล่เกลี่ยปัญหา/การใช้ความรู้               | 18 |
| 20. ค่าเฉลี่ยศักยภาพแบบเรดาร์                                                        | 19 |
| 21. ค่าเฉลี่ยศักยภาพแบบตาราง                                                         | 20 |
| 22. ค่าเฉลี่ยศักยภาพแบบแผนที่                                                        | 20 |
| 23. รายงานค่าเฉลี่ยสมาชิกรายครัวเรือน                                                | 21 |

#### 1. URL สำหรับเข้าใช้งานระบบ

การเข้าใช้งานระบบสามารถเข้าผ่านโปรแกรมเว็บบราวเซอร์ ได้แก่ Google Chrome Firefox และ

Microsoft Edge เป็นต้น โดยระบุ URL คือ https://www.livingonnewpace.com/dashboard4v2/

## รองรับโปรแกรมบราวเซอร์ดังนี้

#### Desktop

- Chrome: (Current 1) and Current
- Edge: (Current 1) and Current
- Firefox: (Current 1) and Current, ESR
- Internet Explorer: 9+
- Safari: (Current 1) and Current
- Opera: Current

#### Mobile

- Stock browser on Android 4.0+<sup>[1]</sup>
- Safari on iOS 7+<sup>[1]</sup>

#### 2. สถิติการนำเข้าข้อมูล

สถิติการนำเข้าข้อมูลใช้สำหรับแสดงจำนวนการนำเข้าข้อมูลครัวเรือนแบบรายวันและแบบสะสมของแต่ละ จังหวัด โดยจะอธิบายรายละเอียดแต่ละรูปแบบดังต่อไปนี้

#### 2.1 แบบรายวัน

สถิติการนำเข้าข้อมูลแบบรายวันใช้สำหรับแสดงจำนวนการนำเข้าข้อมูลครัวเรือนแบบรายวัน และแสดงในรูปของกราฟเส้น ดังภาพที่ 1

|              | THAIPOV สมีสาราวินจัรรัฐมา การาวมลักษณ สาปนวนสอบงาน ก่านมัสสักษภาพ รายงาน                                                                                                    | ٠          |
|--------------|----------------------------------------------------------------------------------------------------|------------|
| สถิติการนำเ  | เข้าข้อมูล แบบราะวัน                                                                                                    |            |
| [dd] aur     | บาขวัน ที่เหนด ∨ ก.ย. ∨ 2565 ∨ Q ษณะ                                                                                                    |            |
| ł            | ยอดการนำเข้าข้อมูลครัวเรือนของทุกอัณรัด ก.ย. 2565<br>จำนวน 20 ครัวเรือน                                                                                                    |            |
| ສຄີອີ່       | การนำเข้าข้อมูลแบบรายวัน                                                                                                    |            |
|              | สถิศิการนำเข้าข้อมูลของหุกจังหวัด เดือน ก.ย. ปี พ.ศ. 2565<br>ระบะสองคุณการกำหนองที่มหัต่อการแก้งของทางหน                                                                                                |            |
| nastre marte |                                                                                                    |            |
| -b           | 5<br>                                                                                                    | 0<br>D Fri |
|              | 🔶 กาฟสินป์ 🛨 ข้อนาท 🖶 แหรกรอักา 🛶 แหร่กรอัก 🛧 ปรับบั 🜩 ปิดลานี 🕂 ฟหลุง 🖶 ฟันอรูโอก 🐟 บุคลามาร 🌧 แม่องสอบ 💠 ยโสรร 🔶 ยะลา 🕾 ร้อยเอ็ล 🛶 สำปาง 千 แอ 🔶 ครีสะเทม 🔶 สภมคร 👁 สุโมทร์ 🛶 สำบางเช่อย 🐥 สุมหาวธราบี | i.         |
|              |                                                                                                    |            |

**ภาพที่ 1** หน้าจอสถิติการนำเข้าข้อมูลแบบรายวัน

#### 2.2 แบบสะสม

สถิติการนำเข้าข้อมูลแบบรายวันใช้สำหรับแสดงจำนวนการนำเข้าข้อมูลครัวเรือนตั้งแต่เริ่มต้นจนถึงวัน ปัจจุบันโดยแสดงในรูปของกราฟ ดังภาพที่ 2

|                                                                                                    | +0          |
|----------------------------------------------------------------------------------------------------|-------------|
| สถิติการนำเข้าข้อมูล แบบสรสม                                                                                                    |             |
| แบบระวะ     ที่หนด     จาม     สามารถกรองจังหวัดที่ต้องการตรวจสอบ     สามารถกรองจังหวัดที่ต้องการตรวจสอบ     สามารถางจางที่ต่องการตรวจสอบ     สามารถางจางที่ต่องการตรวจสอบ     สามารถางจางที่ต่องการตรวจางสอบ     สามารถางจางที่ต่องการตรวจสอบ     สามารถางจางที่ต่องการตรวจางสอบ     สามารถางจางที่ต่องกางที่ต่องกางท |             |
| แล้งสีการนำเข้าข้อมูลแบบทะสม<br>สระเสสัมสนุการก่างเหมือที่สมัตล์แกรมกับสนุการม                                                                                                    |             |
|                                                                                                    |             |
| 2<br>                                                                                                    | 87.565<br>9 |
|                                                                                                    |             |
|                                                                                                    |             |

**ภาพที่ 2** หน้าจอสถิติการนำเข้าข้อมูลแบบสะสม

# 3. ภาพรวมทั้งหมด

เมนูภาพรวมทั้งหมดใช้สำหรับแสดงจำนวนครัวเรือนที่ตอบหัวข้อแบบสอบถามที่อยู่ในประเภททุน ประกอบด้วย ทุนมนุษย์ ทุนกายภาพ ทุนการเงิน ทุนธรรมชาติ และทุนสังคม ดังภาพที่ 3

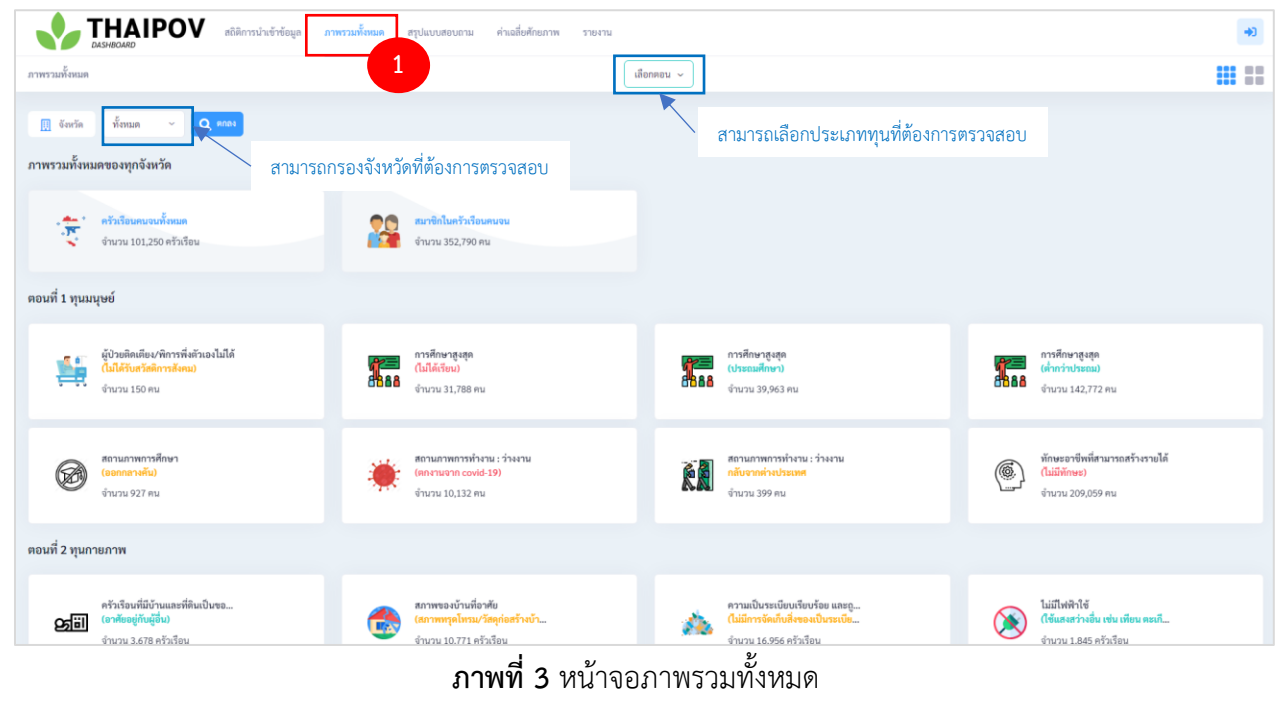

#### 4. ผู้ป่วยติดเตียง/พิการ (ไม่ได้รับสวัสดิการสังคม)

หัวข้อแบบสอบถามผู้ป่วยติดเตียง/พิการ ที่ไม่ได้รับสวัสดิการสังคมสามารถสรุปข้อมูล 2 ระดับ ประกอบด้วย ระดับจังหวัด และระดับอำเภอ โดยจะอธิบายรายละเอียดดังต่อไปนี้

**4.1 สรุประดับจังหวัด** แสดงจำนวนผู้ป่วยติดเตียง/พิการ ที่ไม่รับสวัสดิการสังคมในระดับจังหวัดดัง ภาพประกอบที่ 4

| ณสอบอาม ดอมที่ 1 ทุนมนุ<br>สรูประสับอังหรัด<br>สรูปจำนวนผู้ป่วยติดเตียง/ | หย์ ผู้ประเทศเสียงกักรร ในได้รับสรัสติการสังคม) ค<br>พิการที่งตัวเองไม่ได้ (ไม่ได้รับสรัสติการสังคม) (Ae                                                | คอเหรี่ 1 ทุนมนุษย์<br>คอเหรี่ 2 ทุนกายการ<br>คอเหรี่ 3 ทุนการเงิน<br>คอเหรี่ 4 ทุนหวัทยากรธรรมชาติ<br>คอเหรี่ 5 ทุนทางอังคม | <ul> <li>ผู้ป่วยสิตเมือนพิการ (ไม่ได้รับสร้อยังกา</li> <li>การศึกษาอุยสุมพัสธามภาพการศึกษา</li> <li>สถานภาพการทำงาน</li> <li>ไม่มีพัดษะอาชีพที่สามารถสร้ายรายได้</li> </ul> | ifma 3                           |                 |
|--------------------------------------------------------------------------|----------------------------------------------------------------------------------------------------|----------------------------------------------------------------------------------------------------|----------------------------------------------------------------------------------------------------|----------------------------------|-----------------|
| 40                                                                       |                                                                                                    | ແຜນກູມີຈຳນາງ<br>ສານ                                                                                                    | ว่วยติดเดียง/พิการทั่งตัวเองไม่ได้ (ไม่ได้รับสวัสดิก<br>มสมุณารก่างวนเอิงคัมกังที่อกรมกไขยัญหาความยาคจม                                                                     | ารสังคม)                         |                 |
| (nu) nunu;                                                               |                                                                                                    | _                                                                                                    |                                                                                                    |                                  |                 |
| (Thid) 120<br>10                                                         | ผู้ประสองมียนจัดการที่สร้านสามได้ (ไปได้จากส่วงต่องเส                                                                                                   | (46)                                                                                                    |                                                                                                    |                                  |                 |
| (ชี้ 20<br>10<br>0 คาพสัมธ์ ● วัยนา                                      | ýýtradenálezvikovný lažina Alalfa (ULARVeni kolovný medi<br>doslov v doslova<br>doslov v doslova<br>se c<br>doto se v doslova<br>doto se v<br>doto se v | AND<br>*) short                                                                                                    | - Guile                                                                                                    | ****<br>คลิกที่กราฟเพื่อดูรายละเ | อียดแบบรายบุคคล |

**ภาพที่ 4** หน้าจอจำนวนผู้ป่วยติดเตียง/พิการ (ไม่ได้รับสวัสดิการสังคม) ระดับจังหวัด

**4.2 สรุประดับอำเภอ** แสดงจำนวนผู้ป่วยติดเตียง/พิการ ที่ไม่รับสวัสดิการสังคมในระดับอำเภอของ จังหวัดที่เลือกดังภาพประกอบที่ 5

| съзнание         Силинали           транования         наний 1 унакуми         ф           транования         Виний 1 унакуми         ф           транования         Виний 1 унакуми         ф           транования         Виний 1 унакуми         ф           транования         Виний 1 унакуми         ф           транования         Виний 1 унакуми         ф           транования         Виний 1 унакуми         ф           транования         Виний 1 унакуми         ф           транования         Виний 1 унакуми         ф           транования         Виний 1 унакуми         ф           транования         Виний 1 унакуми         ф           транования         Виний 1 унакуми         Ф           транования         Виний 1 унакуми         Ф           транования         Виний 1 унакуми         Ф           транования         Виний 1 унакуми         Виний 1 унакуми           транования         Виний 1 унакуми         Виний 1 унакуми           транования         Виний 1 унакуми         Виний 1 унакуми           транования         Виний 1 унакуми         Виний 1 унакуми           транования         Виний 1 унакуми         Виний 1 унакуми | สมิสถารประรัชยุล ภา<br>ป่วยสิตเคียงกิการ ในได้รับสร้อ<br>(Q คณะ)<br>หลัวเองไม่ได้ (ไม่ได้รับสร้อม<br>เจ้งหวัดเเพื่อสรุปต<br>ยงาน : สรุประดับ | 1 คุญปมรมสยมสาม<br>ตักรรองนั้น (คุณส์) รุบุมารณาท<br>ตอนส์ 2 บุมารณาท<br>ตอนส์ 3 บุมารณา<br>ตอนส์ 4 บุมารักษากรรรร<br>ตอนส์ 5 บุมารักษากรรรร<br>ตอนส์ 5 บุมารักษากรรรร<br>ตอนส์ 5 บุมารักษากรรรร<br>ตอนส์ 5 บุมารักษากรรรร<br>ตอนส์ 5 บุมารักษากรรรร<br>ตอนส์ 5 บุมารักษากรรรร<br>ตอนส์ 5 บุมารักษากรรรร<br>ตอนส์ 5 บุมาร์กษากรรรร                                                                                                    | 2<br>                                            | <ul> <li>ผู้ปวยที่เหมือนหรืองาง</li> <li>การศึกษาจุงสุดหลอบ</li> <li>สถานการควรทำงาน</li> <li>ไม่มีจักษะอาชีพที่สาม</li> <li>ในสีจักษะอาชีพที่สาม</li> <li>ในสีจักษะอาชีพที่สาม</li> </ul> | ไม่ได้รับสวีดดีการสังคม)<br>มาราคาวดีกษา<br>เรรอดรัวะรายได้<br>(ไม่ได้วับสวัดดิการสังคม)<br>มุมาความอากรม | 3                                       | (* |
|----------------------------------------------------------------------------------------------------|----------------------------------------------------------------------------------------------------|----------------------------------------------------------------------------------------------------|--------------------------------------------------|----------------------------------------------------------------------------------------------------|----------------------------------------------------------------------------------------------------|-----------------------------------------|----|
| 0                                                                                                    | Githerina uniter uniter serie a duale<br>destes -<br>duales -<br>                                                                            | California international (AG)<br>Fore<br>California<br>Concerta<br>Reserve<br>Reserve<br>Concerta<br>Reserve<br>Concerta<br>Reserve<br>Concerta<br>Reserve<br>Concerta<br>Concerta<br>Co | ahuan<br>disedhuan<br>albuahuan<br>ahuan<br>asag |                                                                                                    | ut fafersafess)                                                                                           | คลิกที่กราฟเพื่อดูรายละเอียดแบบรายบุคคล |    |

**ภาพที่ 5** หน้าจอจำนวนผู้ป่วยติดเตียง/พิการ (ไม่ได้รับสวัสดิการสังคม) ระดับอำเภอ

#### 5. การศึกษาสูงสุด/สถานภาพการศึกษา

หัวข้อแบบสอบถามการศึกษาสูงสุด/สถานภาพการศึกษา ใช้สำหรับแสดงจำนวนบุคคลตามประเภท ได้แก่ ไม่ได้เรียน ต่ำกว่าประถม ประถมศึกษา เป็นต้น และในหัวข้อแบบสอบถามนี้สามารถสรุปได้ 2 ระดับ ประกอบด้วย ระดับจังหวัด ระดับอำเภอ โดยจะอธิบายรายละเอียดแต่ละระดับดังต่อไปนี้

**5.1 สรุประดับจังหวัด** แสดงจำนวนบุคคลตามประเภทไม่ได้เรียน ต่ำกว่าประถม ประถมศึกษา ระดับ จังหวัด ดังภาพที่ 6

| สมขยาม คอบกรรมนุษย์ การหาการรูปสูงสอานการ<br>การสัตร์ตร์ต<br>ปุจัรนวนการศึกษาสูงสุดแยกตรมประเภท (A11) | รงหมาย รางรองสม<br>คณที่ 1 พูณภายการ<br>คณที่ 3 พูณภายการ<br>คณที่ 3 พูณภายโน<br>คณที่ 3 พูณภายโน<br>คณที่ 5 พูมการศักรณ > | <ul> <li>ผู้ประติดเสียง/พิการ (ไม่ได้รับสำคัญการสังนะ)</li> <li>การศึกษารู และ/สามารถหราศึกษา</li> <li>สอามการการกำราม</li> <li>ไม่มีพักษะจารพิทธิ์านารถสร้างสายได้</li> </ul> | สรุปจำนวนการศึกษาสูงสุดแยกคามประเภท (A11)<br>สรุปจำนวนสมาชิกควัวเรื่อนแยกตามสถานการการศึกษา |
|----------------------------------------------------------------------------------------------------|----------------------------------------------------------------------------------------------------|----------------------------------------------------------------------------------------------------|---------------------------------------------------------------------------------------------|
|                                                                                                    | แผนภูมิร<br>รายเสนิดนน                                                                                                    | จำนวนการศึกษาสูงสุดแยกตามประเภท<br>ตารประเภท                                                                                                    | สามารถเลือกประเภทกราฟที่ต้องการดูไเ                                                         |
| 25k.<br>20k<br>15k                                                                                    |                                                                                                    |                                                                                                    |                                                                                             |

**ภาพที่ 6** หน้าจอสรุปการศึกษาสูงสุด/สถานภาพการศึกษา ระดับจังหวัด

**5.2 สรุประดับอำเภอ** แสดงจำนวนบุคคลตามประเภทไม่ได้เรียน ต่ำกว่าประถม ประถมศึกษา ระดับ อำเภอ ดังภาพที่ 7

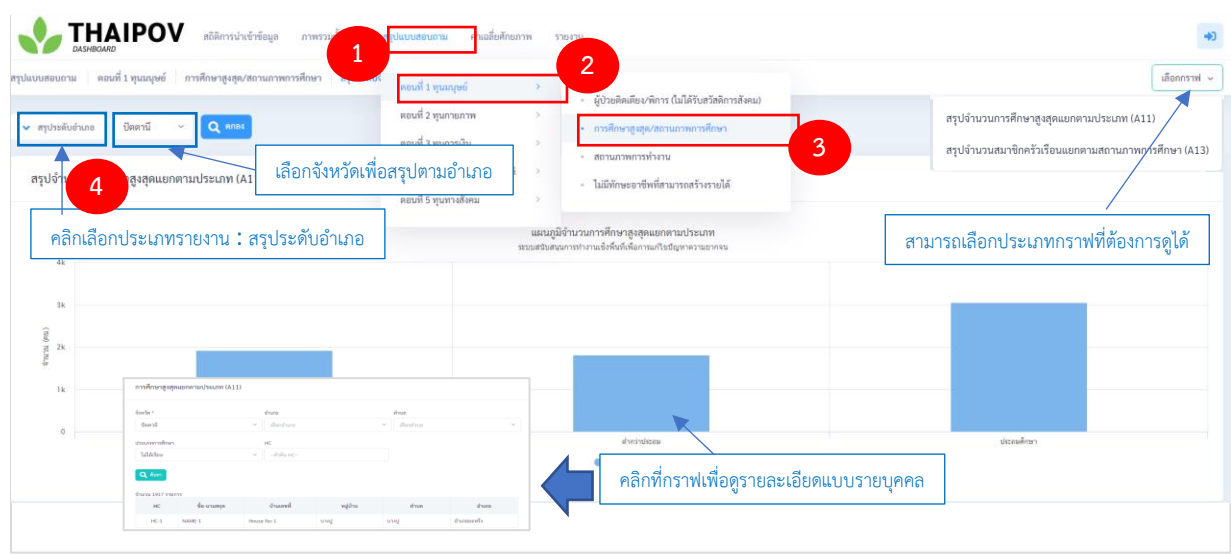

**ภาพที่ 7** หน้าจอสรุปการศึกษาสูงสุด/สถานภาพการศึกษา ระดับอำเภอ

#### 6. สถานภาพการทำงาน

หัวข้อแบบสอบถามสถานภาพการทำงาน ใช้สำหรับแสดงจำนวนสมาชิกในครัวเรือนแยกตามสภาพการ ทำงาน ได้แก่ ตกงานจาก covid 19 และกลับจากต่างประเทศ เป็นต้น และในหัวข้อแบบสอบถามนี้สามารถสรุป ได้ 2 ระดับ ประกอบด้วย ระดับจังหวัด ระดับอำเภอ โดยจะอธิบายรายละเอียดแต่ละระดับดังต่อไปนี้

**6.1 สรุประดับจังหวัด** สรุปจำนวนสมาชิกในครัวเรือนที่มีสถานภาพการทำงานที่ตกงานจาก covid-19 และกลับจากต่างประเทศในระดับจังหวัด แสดงดังภาพประกอบที่ 8

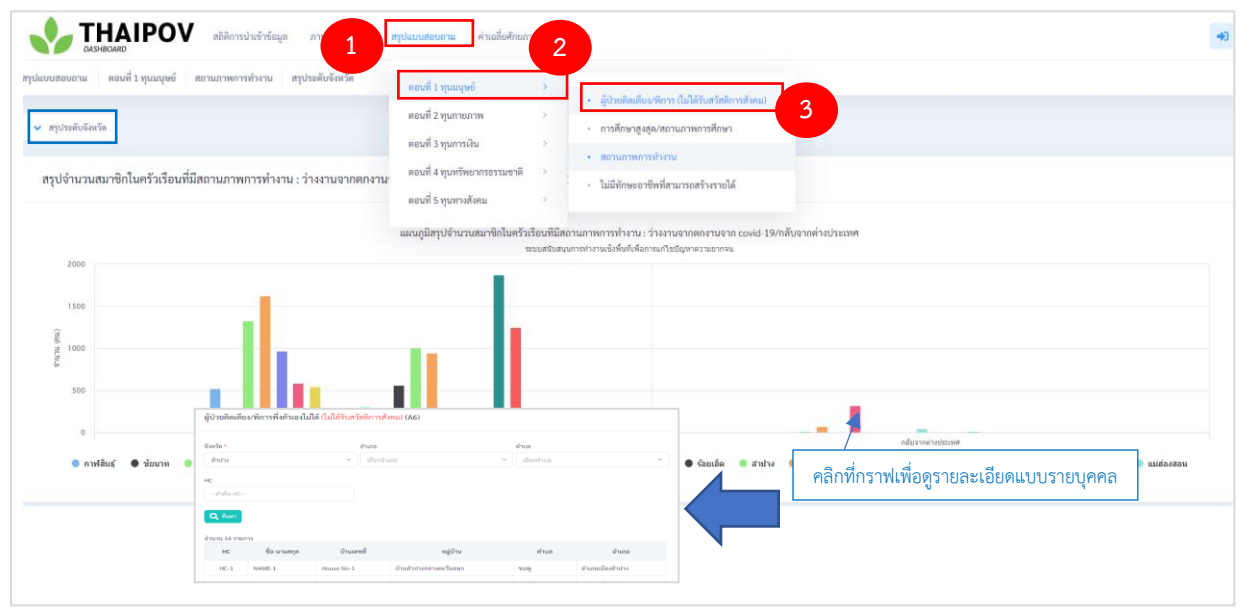

ภาพที่ 8 หน้าจอสรุปสถานภาพการทำงาน ระดับจังหวัด

**6.2 สรุประดับอำเภอ** สรุปจำนวนสมาชิกในครัวเรือนที่มีสถานภาพการทำงานที่ตกงานจาก covid-19 และกลับจากต่างประเทศในระดับอำเภอ แสดงดังภาพประกอบที่ 9

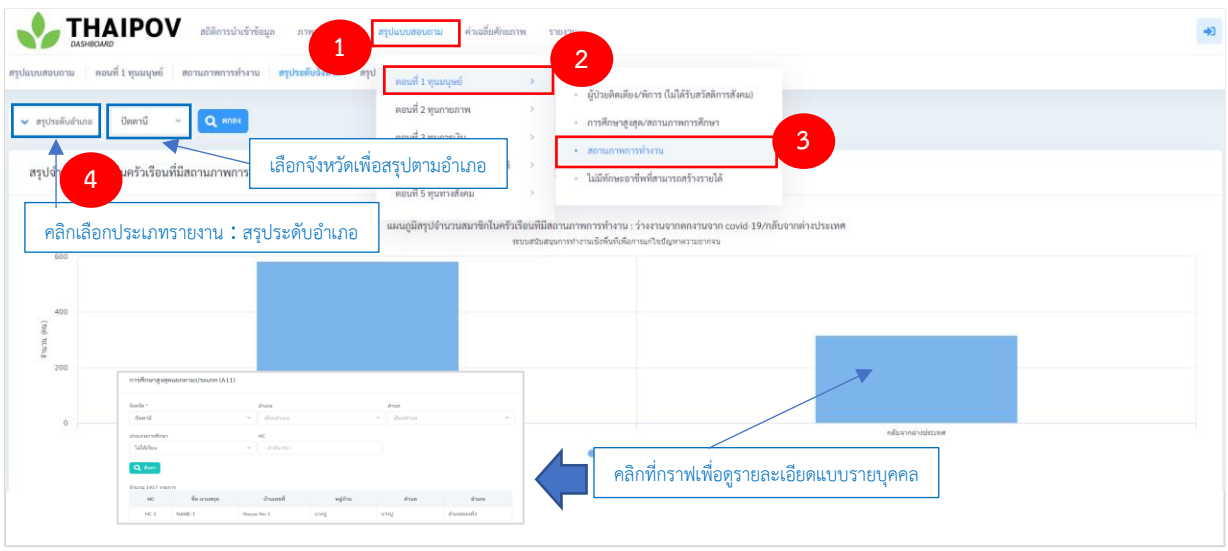

**ภาพที่ 9** หน้าจอสรุปสถานภาพการทำงาน ระดับอำเภอ

# 7. ไม่มีทักษะอาชีพที่สามารถสร้างรายได้

หัวข้อแบบสอบถามไม่มีทักษะอาชีพที่สามารถสร้างรายได้ ใช้สำหรับแสดงจำนวนสมาชิกในครัวเรือนที่ไม่ มีทักษะในด้านการประกอบอาชีพในการสร้างรายได้ให้กับตนเองได้ และในหัวข้อแบบสอบถามนี้สามารถสรุปได้ 2 ระดับ ประกอบด้วย ระดับจังหวัด ระดับอำเภอ โดยจะอธิบายรายละเอียดแต่ละระดับดังต่อไปนี้

**7.1 สรุประดับจังหวัด** สรุปจำนวนสมาชิกในครัวเรือนที่ไม่มีทักษะอาชีพที่สามารถสร้างรายได้ ระดับ จังหวัด แสดงดังภาพประกอบที่ 10

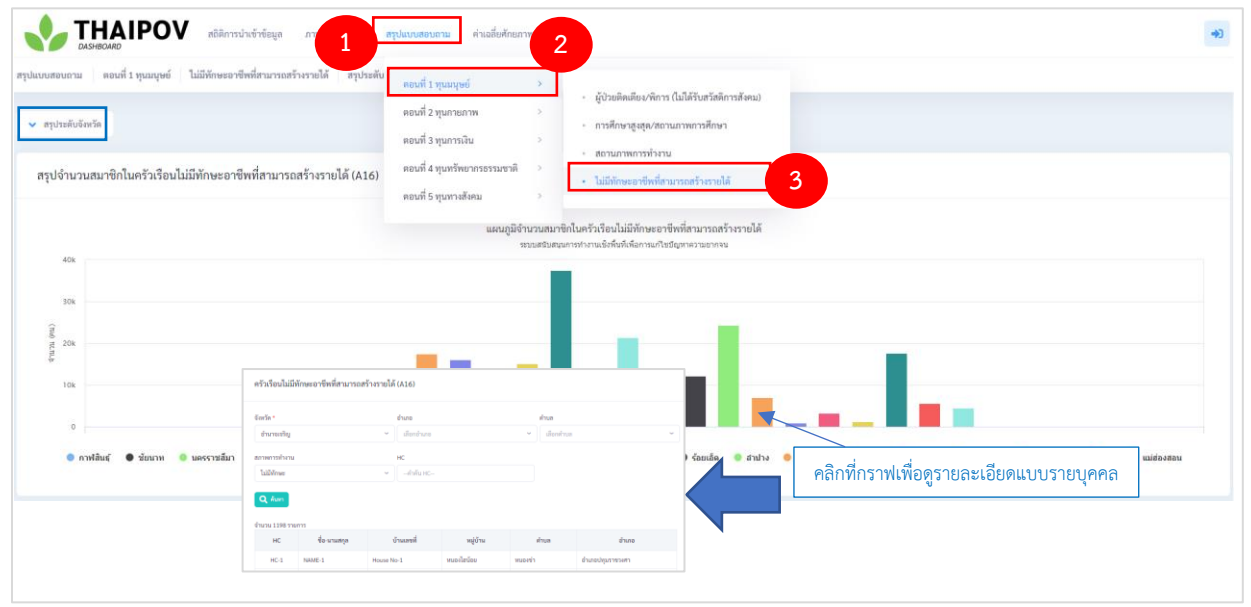

ภาพที่ 10 หน้าจอสรุปจำนวนสมาชิกในครัวเรือนไม่มีทักษะอาชีพที่สามารถสร้างรายได้ ระดับจังหวัด

**7.2 สรุประดับอำเภอ** สรุปจำนวนสมาชิกในครัวเรือนที่ไม่มีทักษะอาชีพที่สามารถสร้างรายได้ ระดับ อำเภอ แสดงดังภาพประกอบที่ 11

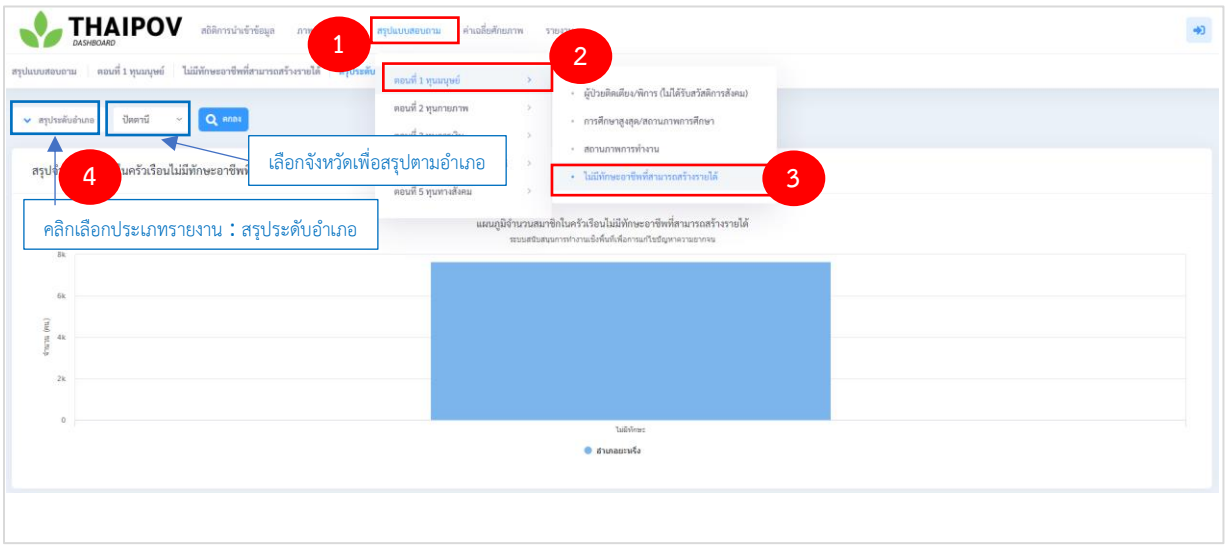

**ภาพที่ 11** หน้าจอสรุปจำนวนสมาชิกในครัวเรือนไม่มีทักษะอาชีพที่สามารถสร้างรายได้ ระดับอำเภอ

## 8. การอาศัย/สภาพที่อาศัย/การจัดเก็บรกรุงรัง/ไม่มีไฟฟ้าใช้/ไม่มีอุปกรณ์อิเล็กทรอนิกส์

หัวข้อแบบสอบถามการอาศัย/สภาพที่อาศัย/การจัดเก็บรกรุงรัง/ไม่มีไฟฟ้าใช้/ไม่มีอุปกรณ์อิเล็กทรอนิกส์ ใช้สำหรับแสดงจำนวนครัวเรือนที่มีสมาชิกในครัวเรือนอาศัยกับผู้อื่น จำนวนครัวเรือนที่มีสภาพของบ้านที่อาศัย แบบทรุดโทรม หรือวัสดุก่อสร้างบ้านไม่ถาวร จำนวนครัวเรือนที่มีการจัดเก็บสิ่งของแบบรกรุงรัง และจำนวน ครัวเรือนที่ไม่มีอุปกรณ์อิเล็กทรอนิกส์ นหัวข้อแบบสอบถามนี้สามารถสรุปได้ 2 ระดับ ประกอบด้วย ระดับจังหวัด ระดับอำเภอ โดยจะอธิบายรายละเอียดแต่ละระดับดังต่อไปนี้

8.1 สรุประดับจังหวัด แสดงดังภาพประกอบที่ 12

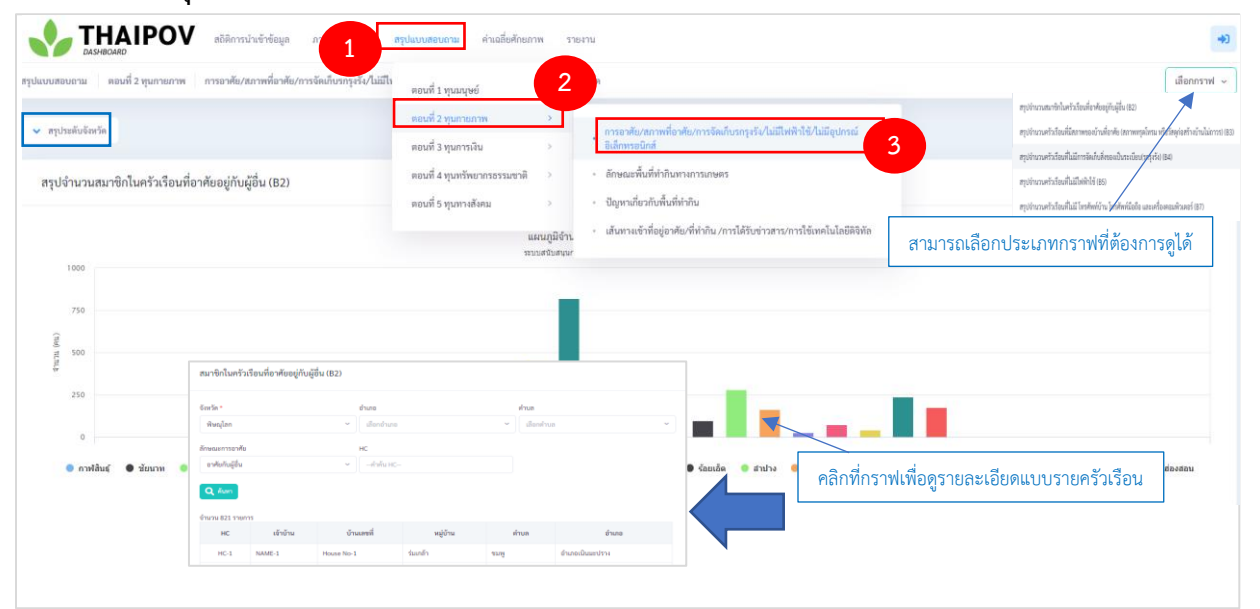

**ภาพที่ 12** หน้าจอสรุปจำนวนครัวเรือนตามสภาพที่อยู่อาศัย ระดับจังหวัด

8.2 สรุประดับอำเภอ แสดงดังภาพประกอบที่ 13

| มสอบถาม คอน            | ที่ 2 ทุนกายภาพ การอาศัย/สภาพที่อาศัย/การจัดเกิน              | นมีไห<br>ตอนที่ 1 ทุนมนุษย์                                                          | 2 จังหวัด สรุประดับอำเภอ                                                                                                    | เลือกท                                                                                                    |
|------------------------|---------------------------------------------------------------|--------------------------------------------------------------------------------------|----------------------------------------------------------------------------------------------------|----------------------------------------------------------------------------------------------------|
| ซุประศับอำเภอ<br>อุปจำ | ปิดตานี Q คกม<br>เคร้าเรือนที่อาศัยอยู่กันผู้อื่น เลือกจังหวั | คอมที่ 2 ทุนกายภาพ<br>ออมที่ 2 ทุนการเงิน<br>ดเพื่อสรุปตามอำเภอ<br>ดอนท 5 ทุนการสะคม | <ul> <li>การองคับ/การที่องคับ/การจัดเก็บวลรูงรับไม่มีจ</li> <li>มิศักรรชิกด์</li> <li>ดักษณะทั้นที่ทำกินการการเกษตร</li> <li>ปัญหาสัยวกับพื้นที่ทำกิน</li> <li>เป็นการรับสื่อสุดพื้นที่ทำกิน</li> </ul> | Privnanishaksisalian kulonaksisalian kulonaksisali |
| 40                     |                                                               |                                                                                      |                                                                                                    | EL IN LIERPERGLICI SOPRIMILI IMMERICALLI SUPER                                                                                                    |
| 30<br>20               | ສະຈັດປະທຳນັກເຮັດຜູ້ສາຍແຫ່ນ ແລະ                                |                                                                                      | ×                                                                                                    |                                                                                                    |

**ภาพที่ 13** หน้าจอสรุปจำนวนครัวเรือนตามสภาพที่อยู่อาศัย ระดับอำเภอ

# 9. ลักษณะพื้นที่ทำกินทางการเกษตร

หัวข้อแบบสอบถามลักษณะพื้นที่ทำกินทางการเกษตร ใช้สำหรับแสดงจำนวนครัวเรือนที่ไม่มีที่ทำกิน ทางการเกษตร/ไม่ได้ทำการเกษตร และไม่มีพื้นที่ทำกินเป็นของตนเองแต่อาศัยพื้นที่ผู้อื่นโดยไม่มีค่าเช่า ในหัวข้อ แบบสอบถามนี้สามารถสรุปได้ 2 ระดับ ประกอบด้วย ระดับจังหวัด ระดับอำเภอ โดยจะอธิบายรายละเอียดแต่ ละระดับดังต่อไปนี้

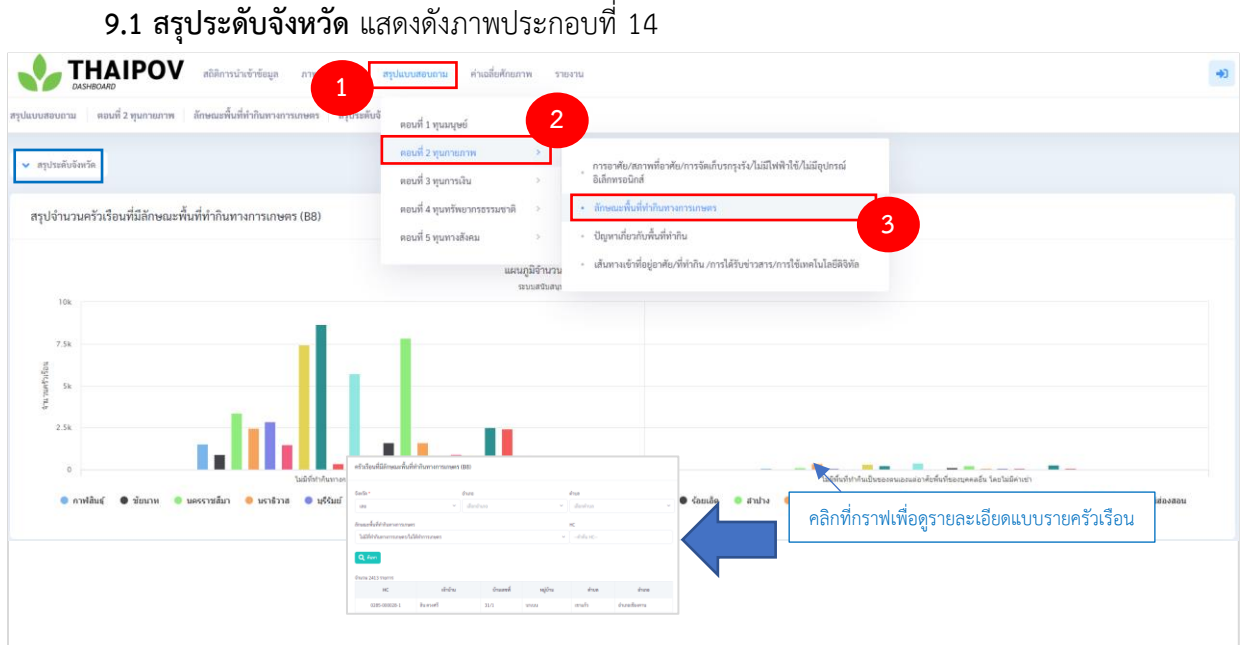

ภาพที่ 14 หน้าจอสรุปจำนวนครัวเรือนตามลักษณะพื้นที่ทำกินทางการเกษตร ระดับจังหวัด

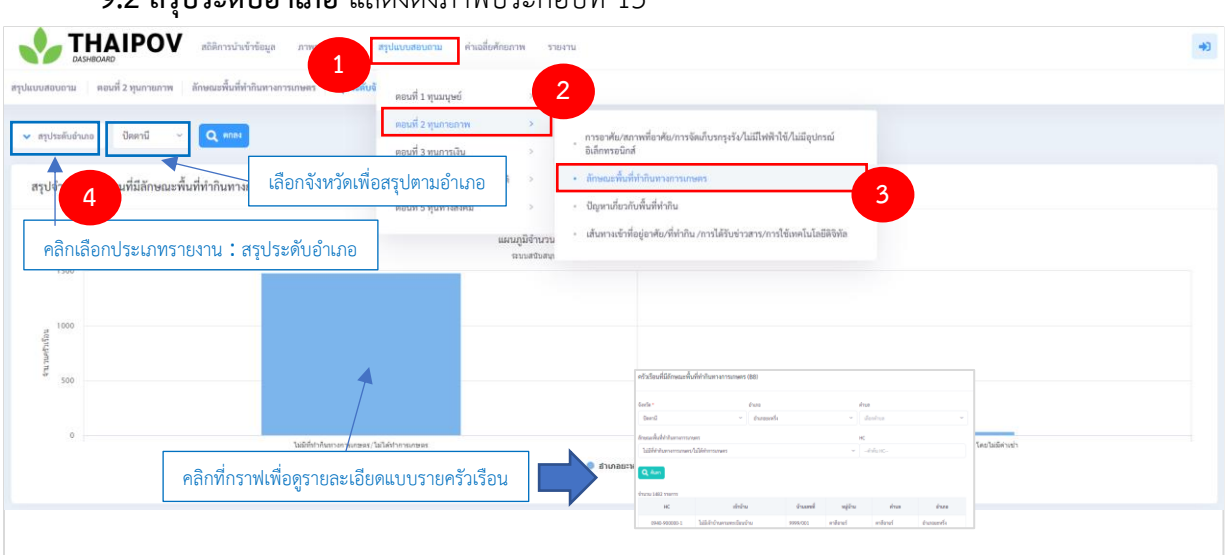

9.2 สรุประดับอำเภอ แสดงดังภาพประกอบที่ 15

ภาพที่ 15 หน้าจอสรุปจำนวนครัวเรือนตามลักษณะพื้นที่ทำกินทางการเกษตร ระดับอำเภอ

# 10. ปัญหาเกี่ยวกับพื้นที่กำกิน

หัวข้อแบบสอบถามปัญหาเกี่ยวกับพื้นที่ทำกิน ใช้สำหรับแสดงจำนวนครัวเรือนที่มีปัญหาเกี่ยวกับพื้นที่ทำ กิน เช่น น้ำเข้าไม่ถึงแปลง ดินไม่อุดมสมบูรณ์ ไม่เอกสารสิทธิ์ในที่ดิน เป็นต้น ในหัวข้อแบบสอบถามนี้สามารถสรุป ได้ 2 ระดับ ประกอบด้วย ระดับจังหวัด ระดับอำเภอ โดยจะอธิบายรายละเอียดแต่ละระดับดังต่อไปนี้

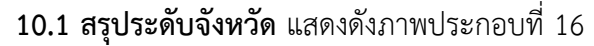

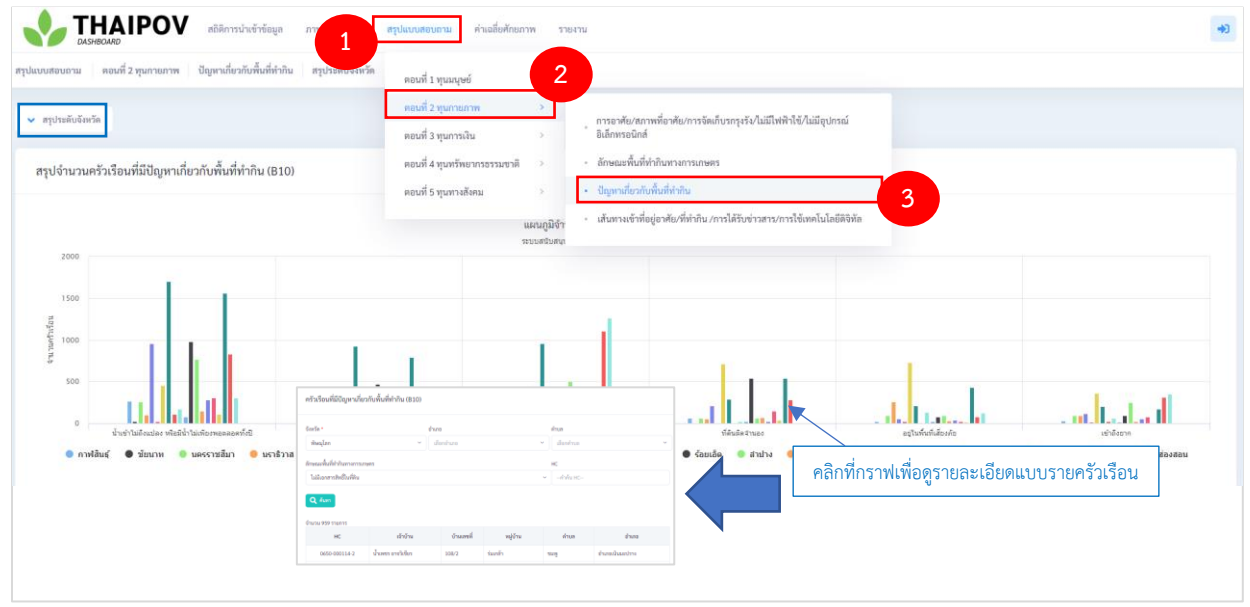

ภาพที่ 16 หน้าจอสรุปจำนวนครัวเรือนที่มีปัญหาเกี่ยวพื้นที่ทำกิน ระดับจังหวัด

| งถาน ตอนที่ 2 ทุนกายภาพ ปัญหาเกี่ยวกับพื้นที่ทำกิน สรุประ | a anti 1 mmm 2                                                                                                    |                                                                                                    |                                      |                                               |
|-----------------------------------------------------------|----------------------------------------------------------------------------------------------------|----------------------------------------------------------------------------------------------------|--------------------------------------|-----------------------------------------------|
|                                                           | ตอนที่ 2 ทุนภายภาพ                                                                                                    |                                                                                                    |                                      |                                               |
| ะคับจังหวัด<br>                                           | การอาศัย/สภา<br>ตอนที่ 3 ทุนการเงิน > อิเล็กทรอนิกส์                                                                                                    | สที่อาศัย/การจัดเก็บรกรุงรัง/ไม่มีใฟฟ้าใช้/ไม่มีอุปกรณ์                                                                                                    |                                      |                                               |
| day d x å dra man                                         | ดอนที่ 4 ทุนทรัพยากรอรรมชาติ > - ลักษณะพื้นที่ท่                                                                                                    | ากินทางการเกษตร                                                                                                    |                                      |                                               |
| 4 พมบญหาเกยวกบพนททากน (B10)                               | ตอบที่ 5 ทบทางสังคม >>• ปัณหาเกี่ยวกับ                                                                                                    | พื้นที่ทำกิน                                                                                                    | - 3                                  |                                               |
| <ul> <li>ลิกเลือกประเภทรายงาน : สรุประดับอำเภอ</li> </ul> | แผนภูมิจำ "เส้นทางเข้าที่อ                                                                                                    | ปู่อาศัย/ที่ทำกิน /การได้รับข่าวสาร/การใช้เทคโนโลยีดิจิทัล                                                                                                    |                                      |                                               |
|                                                           | and the second second                                                                                                    |                                                                                                    |                                      |                                               |
| 1000                                                      | ระบบสปันสมุข                                                                                                    |                                                                                                    |                                      |                                               |
|                                                           | ารระบบสีปังหมุ                                                                                                    |                                                                                                    |                                      |                                               |
| 500                                                       | 320.680.990                                                                                                    |                                                                                                    |                                      |                                               |
| 500                                                       | TISSAGAR                                                                                                    |                                                                                                    |                                      |                                               |
|                                                           | Tissebue                                                                                                    | ฟราโลยไม้สีการสาริตให้เป็นสาราราชสาร 188                                                                                                    |                                      | 1                                             |
|                                                           | Tisatbae                                                                                                    | statusfällmusfaldetum menenen tite<br>Inter Peri                                                                                                    | 400                                  |                                               |
|                                                           |                                                                                                    | ebded@leversdebdebursenses.ster<br>India - Fore<br>Seed - Parach                                                                                                    | And<br>Markan w                      | مأنياتها                                      |
|                                                           |                                                                                                    | eta landittenan dalet han renamen ster<br>taria en la constructiones ster<br>taria en la constructiones taria esta esta esta esta esta esta esta est                                                                                         | ба<br>• Дола •<br>• Дола •           |                                               |
| antiar • ison                                             |                                                                                                    | etrolinedGitmanefadeburrermaner ster<br>berka<br>ford - parameter<br>bandeburrermaner<br>Mittelenermaner Mittelenermaner<br>Com                                                                                                    | δα<br>• ∫ δαλα • −<br>×<br>Κ<br>×    | evisor<br>visor<br>visor                      |
|                                                           | entering and a second and a second and a sec | htsheedfalmaar feder kurses maaren stat<br>htsheedfalmaar feder kurses maaren stat<br>htel - Para<br>htel - Para<br>htel Ansemaan feder kurses<br>Liide konsemaan feder kurses<br>Compositionen stat<br>Ansemaan feder kurses<br>htel Hannen | • 1 data • 1<br>• data • 1<br>• data | usharan<br>vetey • quervard • iau • usidesaau |

# 10.2 สรุประดับอำเภอ แสดงดังภาพประกอบที่ 17

**ภาพที่ 17** หน้าจอสรุปจำนวนครัวเรือนที่มีปัญหาเกี่ยวกับพื้นที่ทำกิน ระดับอำเภอ

11. เส้นทางเข้าที่อยู่อาศัย/ที่ทำกิน /การได้รับข่าวสาร/การใช้เทคโนโลยีดิจิทัล

หัวข้อแบบสอบถามเส้นทางเข้าที่อยู่อาศัย/ที่ทำกิน /การได้รับข่าวสาร/การใช้เทคโนโลยีดิจิทัล สามารถ สรุปได้ 2 ระดับ ประกอบด้วย ระดับจังหวัด ระดับอำเภอ โดยจะอธิบายรายละเอียดแต่ละระดับดังต่อไปนี้ **11.1 สรุประดับจังหวัด** แสดงดังภาพประกอบที่ 18

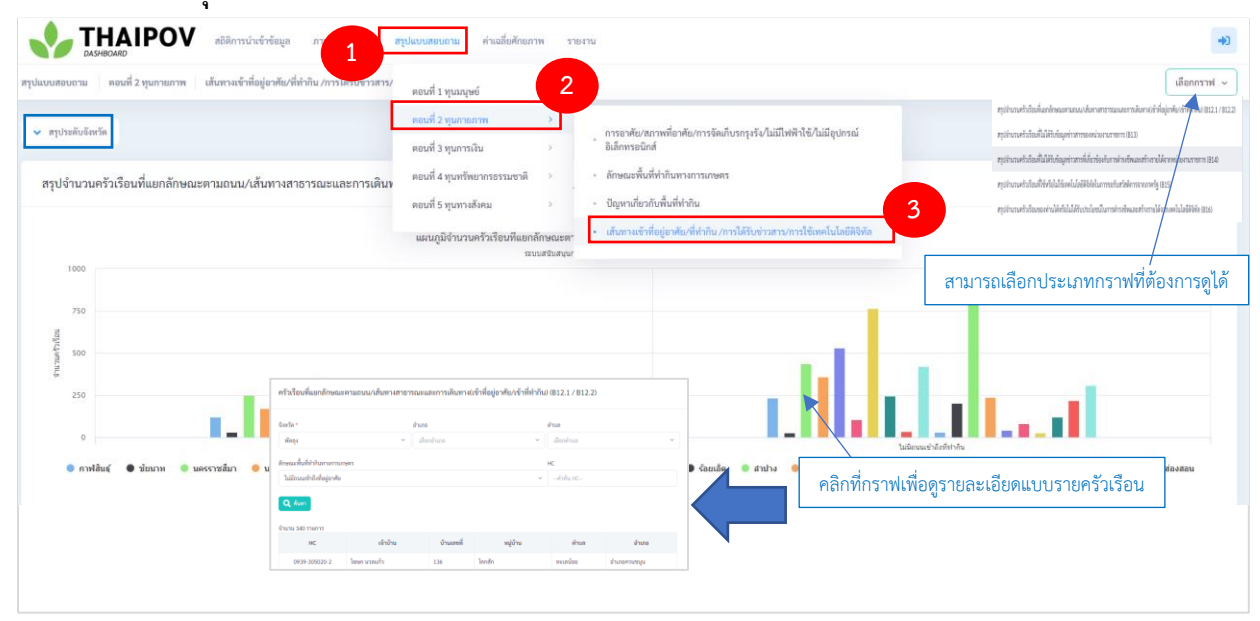

**ภาพที่ 18** หน้าจอสรุปจำนวนครัวเรือนเส้นทางเข้าที่อยู่อาศัย/ที่ทำกิน /การได้รับข่าวสาร/การใช้เทคโนโลยีดิจิทัล ระดับจังหวัด

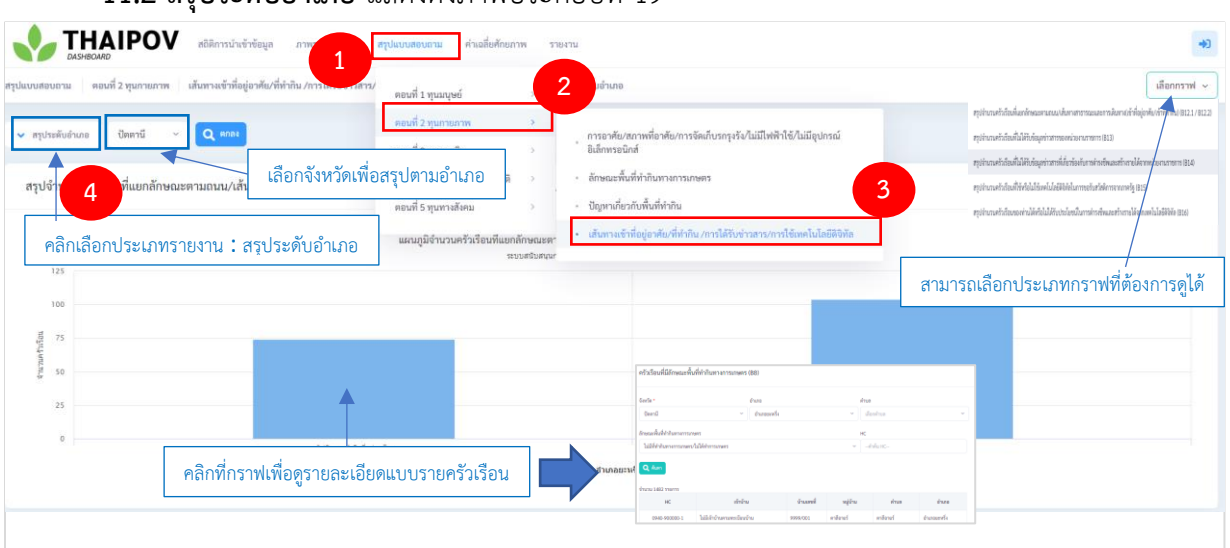

**11.2 สรุประดับอำเภอ** แสดงดังภาพประกอบที่ 19

**ภาพที่ 19** หน้าจอสรุปจำนวนครัวเรือนเส้นทางเข้าที่อยู่อาศัย/ที่ทำกิน /การได้รับข่าวสาร/การใช้เทคโนโลยีดิจิทัล ระดับอำเภอ

#### 12. การออมทรัพย์

หัวข้อแบบสอบถามการออมทรัพย์ ซึ่งอยู่ในตอนที่ 3 ทุนการเงินของแบบสอบถาม หัวข้อแบบสอบถามนี้ จะสรุปจำนวนครัวเรือนที่มีการออก และจำนวนครัวเรือนที่ไม่มีการออก โดยสามารถสรุปได้ 2 ระดับ ประกอบด้วย ระดับจังหวัด ระดับอำเภอ โดยจะอธิบายรายละเอียดแต่ละระดับดังต่อไปนี้

| Understand<br>Heiner Hausen<br>Heiner Hausen<br>Heiner Ha                                                                                                    | เอบถาม คอ                                | เอนที่ 3 ทุนการเงิน การออมทรัพย์ สรุบ                                                                                                    | ประดับจังหวัด ตอนที่ 1                                                                                                    | มันแก่ตถุ                                                  |                                                                                                    |                                         |
|----------------------------------------------------------------------------------------------------|------------------------------------------|----------------------------------------------------------------------------------------------------|----------------------------------------------------------------------------------------------------|------------------------------------------------------------|----------------------------------------------------------------------------------------------------|-----------------------------------------|
| entilue<br>turnen<br>turnen<br>turne | <sup>ประดับจังหวัด</sup><br>จำนวนครัวเข่ | เรือนที่มีและไม่มีการออม (C4)                                                                                                    | คอมที่ 2<br>ตอมที่ 3<br>ตอมที่ 5                                                                                                    | พุนกามภาพ 2<br>พุนการเริ่น ว                               | รอยมหรีพย์<br>เมินซีสน<br>พลิยนส์ยากประกอบอาจิท                                                                                                    |                                         |
| 738<br>38<br>38<br>48<br>48<br>48<br>48<br>48<br>48<br>48<br>48<br>48<br>4                                                                                                    |                                          |                                                                                                    |                                                                                                    | and a second                                               |                                                                                                    |                                         |
| 225                                                                                                    | 10k                                      |                                                                                                    | 1.00                                                                                                    | สมบอสรีบสนุมการทำงาง                                       | ใงทันท์เพื่อการแก้ไขขึญหาดวามยากจน                                                                                                    |                                         |
| Auguna v dandwa v dandw<br>V dandwa v dandwa v dandwa v dandwa v dandwa v dandwa v dandwa v dandwa v dandwa v dandwa v dandwa v dandwa v dandwa v dandwa v dandwa v dandwa v dandwa v dandwa v dandwa v dandwa v dandwa v dandwa v dandwa v dandwa v dandwa v dandwa v                                                                                                    | 10k<br>7.5k<br>5k                        | ครัวเรียนที่มีและไม่มีการอยม (C4)                                                                                                    | ı Li                                                                                                    | ารางของมีมารางการ<br>                                      | งที่แก่เพื่อการแก้ไรยังสุดาความอากาะ                                                                                                    | le i                                    |
|                                                                                                    | 10k<br>7.5k<br>5k<br>2.5k                | ครัวเรือนที่มีและไม่มีการออม (C4)<br>ธิเกริด -                                                                                                    |                                                                                                    | nnhenupudsuus<br>                                          | รทัชส์เช่นสารแก้ไขยัญกายวามอาการ<br>                                                                                                    |                                         |
| fixina 400 minin                                                                                                    | 10k<br>7.5k<br>5k<br>2.5k                | ครัวเรือนที่มีและไม่มีการออม (C4)<br>ยังรัด -<br>สินอุโลก<br>การออมัน                                                                                               | viet discharge in the second second s | assadbagamahni<br>Ana<br>U danhaa                          |                                                                                                    | Lotan                                   |
|                                                                                                    | 10k<br>7.5k<br>5k<br>2.5k<br>0<br>0      | <ul> <li>ครัสเรียนที่มีและไม่มีการออม (C4)</li> <li>ชัณร์ล -<br/>สินสุโลก</li> <li>การอะเมิน</li> <li>ไม่มีการอะเ</li> <li>ไม่มีการอะเ</li> <li>(Q. fam)</li> </ul> | ese<br>dedus                                                                                                    | sussburgernahm<br>Anse<br>) disortes<br>rc<br>v   -doluse- | ander andre andre | ที่กราฟเพื่อดูรายละเอียดแบบรายครัวเรือน |

12.1 สรุประดับจังหวัด แสดงดังภาพประกอบที่ 20

ภาพที่ 20 หน้าจอจำนวนครัวเรือนแยกตามประเภทการออกทรัพย์ ระดับจังหวัด

|                                         | 1                                                  |                                                                                       |                                                                                                    |                                                |   |  |
|-----------------------------------------|----------------------------------------------------|---------------------------------------------------------------------------------------|----------------------------------------------------------------------------------------------------|------------------------------------------------|---|--|
| เอบถาม ตอนที่ 3 ทุนการเงิน การออมพรัพย์ | สรุประดับจังหวัด จุนระดับ ตอนที่ 1 ทุนมนุษย์       | , 2                                                                                   |                                                                                                    |                                                |   |  |
| ประดับอำเภอ ปีสดานี 🗸 🔍 🔍 ตกลง          | ตอนที่ 2 ทุนกายภาพ                                 |                                                                                       | 3                                                                                                   |                                                |   |  |
| งจำน 4 ที่มีและไม่มีการออม (C4)         | เลือกจังหวัดเพื่อสรุปตามอำเ<br>ตอนที่ 5 ทุนทางดังค | ມ > • • • • • • • • • • • • • • • • • •                                               | u                                                                                                   |                                                |   |  |
| คลิกเลือกประเภทรายงาน :                 | สรุประดับอำเภอ                                     | <ul> <li>ทรัพย์สินเร<br/>แผนภู</li> <li>ระบบสนิบสนุนการทำงานเนื้อที่แก้เพี</li> </ul> | พื่อการประกอบอาชีพ<br>โอการแก้ไขยัญหาความยากจน                                                      |                                                |   |  |
| 2000                                    |                                                    |                                                                                       |                                                                                                    |                                                |   |  |
| 1500                                    |                                                    |                                                                                       |                                                                                                    |                                                |   |  |
|                                         |                                                    |                                                                                       |                                                                                                    |                                                |   |  |
| 1000                                    | -                                                  |                                                                                       |                                                                                                    |                                                |   |  |
| 500                                     | <b>^</b>                                           |                                                                                       | ครัวเรือนที่มีและไม่มีการออม (C4)                                                                   |                                                |   |  |
| 500                                     | 1                                                  |                                                                                       | ครั้าเรียนที่มีแคงไม่มีการขอม (C4)<br>อีตรัด* ยันกล                                                 | สำนด                                           |   |  |
| **************************************  | ราฟเพื่อดูรายละเอียดแบบรายครั                      | ้วเรือน                                                                               | สร้างโลยที่มีและไม่มีการของ (CD)<br>โลประ - ยังกร<br>โลประ                                          | Ana<br>As → danhar<br>HC + = = =               | v |  |
| <sup>1000</sup><br>•<br>คลิกที่ก        | ราฟเพื่อดูรายละเอียดแบบรายครั                      | ว์เรือน                                                                               | ະຮັກເຈັດແລ້ງແມ່ນັກການແມ່ (CO<br>ໂລະໂລ ອີນແລ<br>ໂລະໂລ ອີນແລ<br>ເມື່ອນແມ່ນ<br>ໃນປະການ                 | da v   dantas<br>da v   dantas<br>v            | × |  |
| <sup>1000</sup><br>•<br>คลิกที่ก        | ราฟเพื่อดูรายละเอียดแบบรายครั                      | ว์เรือน                                                                               | คริงกิรเหลี่แนลาไม่มีการออม (CO)<br>โดสโก * ยังเสร<br>โดสก * ยังเสร<br>เป็นโกรแส<br>โนโกรแส<br>โปรง | du v doubou<br>doubou<br>v doubou<br>v doubouc | • |  |

# 12.2 สรุประดับอำเภอ แสดงดังภาพประกอบที่ 21

**ภาพที่ 21** หน้าจอจำนวนครัวเรือนแยกตามประเภทการออกทรัพย์ ระดับอำเภอ

# 13. การมีหนี้สิน

หัวข้อแบบสอบถามการมีหนี้สิน ซึ่งอยู่ในตอนที่ 3 ทุนการเงินของแบบสอบถาม หัวข้อแบบสอบถามนี้จะ สรุปจำนวนครัวเรือนมีหนี้สิน จำนวนครัวเรือนที่ไม่ระบุหนี้สิน และจำนวนครัวเรือนที่ไม่มีหนี้สิน โดยสามารถสรุป ได้ 2 ระดับ ประกอบด้วย ระดับจังหวัด ระดับอำเภอ โดยจะอธิบายรายละเอียดแต่ละระดับดังต่อไปนี้

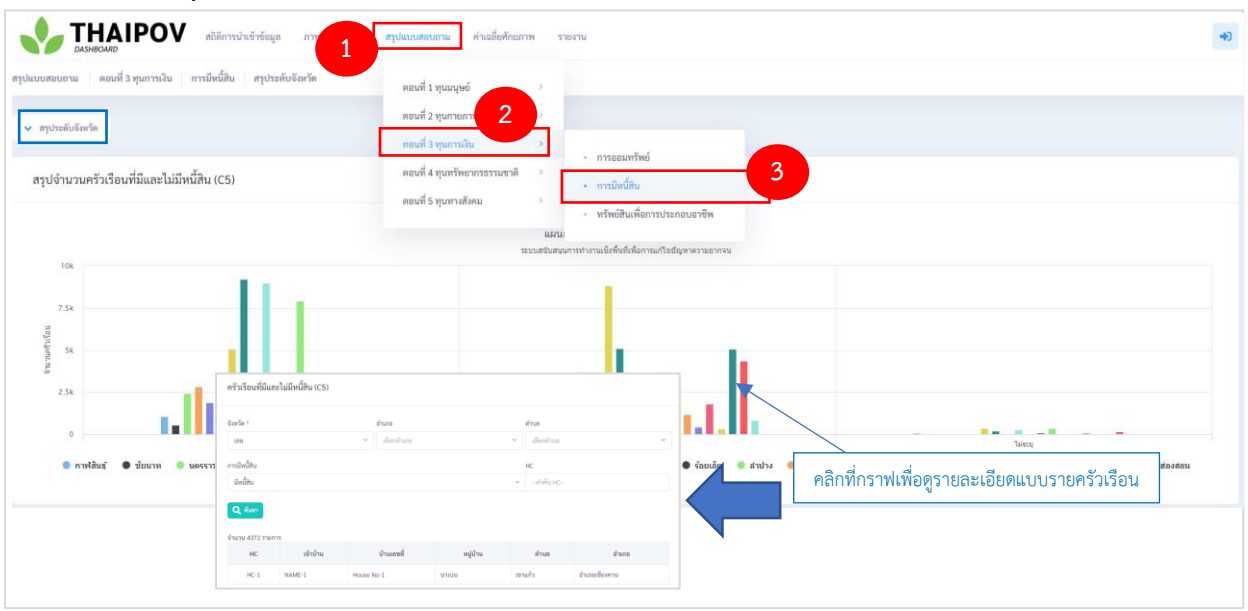

13.1 สรุประดับจังหวัด แสดงดังภาพประกอบที่ 22

ภาพที่ 22 หน้าจอสรุปจำนวนครัวเรือนการมีหนี้สิน ระดับจังหวัด

| บถาม ตอนท.3 ทุ่า | ะการเงิน การมีหนี้สิน สรุ | ประดับจังหวัด    | ตอนที่ 1 ทุนมนุษย์   | s 2                                     |                          |                  |               |            |                    |               |     |
|------------------|---------------------------|------------------|----------------------|-----------------------------------------|--------------------------|------------------|---------------|------------|--------------------|---------------|-----|
| หลับสำเภอ 1485   | 10 M C                    |                  | ตอนที่ 2 ทุนกายภาพ   |                                         |                          |                  |               |            |                    |               |     |
|                  |                           |                  | and a most of        | ><br>• การออม                           | ารัพย์                   |                  |               |            |                    |               |     |
| 4 Hi             | และไม่มีหนี้สิน (C5)      | เลือกจังหวัดเข้  | ่อสรุปตามอำเภอ       | > การมีหนึ่                             | สิน                      | 3                |               |            |                    |               |     |
|                  |                           |                  | ตอนที่ 5 ทุนทางสังคม | ·<br>• ทรัพย์สิน                        | เพื่อการประกอบอา         | ชีพ              |               |            |                    |               |     |
| เลิกเลือกประ     | ะเภทรายงาน : ส            | รุประดับอำเภอ    |                      | แผน:<br>ระบบสนับสนมการทำงานเพิ่งขึ้นที่ | พื่อการแก้ไขทึญหาควา     | unnen un         |               |            |                    |               |     |
| 1250             |                           |                  |                      | reasonable for the boreau               | inter and a state of the |                  |               |            |                    |               |     |
| 1000             |                           |                  |                      |                                         |                          |                  |               |            |                    |               |     |
| 750              |                           |                  |                      |                                         | . v. a. da               | . พ ศัก          |               |            |                    |               | _   |
| 500              |                           |                  |                      |                                         | ครวเรยนทมแล              | าย เมมพนสาม (C5) |               |            |                    |               |     |
|                  |                           |                  |                      |                                         | จังหวัด •                |                  | อำเภอ         |            | สานล               |               |     |
| 250              |                           |                  |                      |                                         | นครราชสีมา               |                  | ~ อำเภอจักราช |            | <i>เลือกค่า</i> บล |               | ~   |
| 0                |                           | 154634           |                      |                                         | การมีหนี้สิน             |                  |               |            | HC                 |               | . – |
|                  | คลิกที่กรา                | ฟเพื่อดูรายละเอี | ยดแบบรายครัวเรีย     | าน อร์ เมอต่                            | NAPRA A                  |                  |               |            |                    |               |     |
|                  |                           |                  |                      |                                         | Q fian                   |                  |               |            |                    |               |     |
|                  |                           |                  |                      |                                         | จำนวน 1027 รายก          | 113              | d             |            | dava               | da una        |     |
|                  |                           |                  |                      |                                         | HC 1                     | NAME 1           | Unument       | พยูงาน     | ano.               | การกับราย     |     |
|                  |                           |                  |                      |                                         | PR-1                     | LANCER - 1       | 10000 m21     | PERCENT OF | and a              | e nere en 710 |     |

# 13.2 สรุประดับอำเภอ แสดงดังภาพประกอบที่ 23

ภาพที่ 23 หน้าจอสรุปจำนวนครัวเรือนการมีหนี้สิน ระดับอำเภอ

# 14.ทรัพย์สินเพื่อการประกอบอาชีพ

หัวข้อแบบสอบถามทรัพย์สินเพื่อการประกอบอาชีพ ซึ่งอยู่ในตอนที่ 3 ทุนการเงินของแบบสอบถาม หัวข้อแบบสอบถามนี้จะสรุปจำนวนครัวเรือนที่มีและไม่มีทรัพย์สินเพื่อการประกอบอาชีพ โดยสามารถสรุปได้ 2 ระดับ ประกอบด้วย ระดับจังหวัด ระดับอำเภอ โดยจะอธิบายรายละเอียดแต่ละระดับดังต่อไปนี้

| 14.1 | สรประ | ดับจั | ้งหวัด | แสดงดังภาพเ | ไระกอบที่ | 24 |
|------|-------|-------|--------|-------------|-----------|----|
|      |       |       |        |             |           |    |

| ระดับ | เม คอนที่<br>บจังหวัด       | 1่ 3 ทุนการเงิน ทร้ | พย์สินเพื่อการป                                                                                  | (ระกอบอาซีพ                          | ม<br>ม <sub>ักษณ</sub> างุณ                                              | อนที่ 1 ทุนมนุษย์<br>อนที่ 2 ทุนกายภาท                           | 2                                        |                                                                                |                       |              |                           |                 |         |
|-------|-----------------------------|---------------------|--------------------------------------------------------------------------------------------------|--------------------------------------|--------------------------------------------------------------------------|------------------------------------------------------------------|------------------------------------------|--------------------------------------------------------------------------------|-----------------------|--------------|---------------------------|-----------------|---------|
| จำน   | เวนครัวเรือ                 | นที่มีและไม่มีทรัท  | ย์สินเพื่อ <mark>ก</mark> าร                                                                     | เประกอบอาซี                          | พ (C6) ๆ<br>ต                                                            | อนที่ 3 ทุนการเงิน<br>อนที่ 4 ทุนทรัพยากา<br>อนที่ 5 ทุนทางสังคม | ><br>มอรรมชาติ ><br>เ ><br>แผนภูมิจำนวนร | <ul> <li>การออมทรัพย</li> <li>การมีหนี้สิน</li> <li>หรัพย์สินเพื่อย</li> </ul> | น้                    | 3            |                           |                 |         |
| 12.5  | 5k                          |                     |                                                                                                  |                                      |                                                                          |                                                                  | ระบบสนับเ                                | สมุนการทำงานเชิงสิ้นที่เพื่อก                                                  | ารแก้ไขปัญหาความอากจน |              |                           |                 |         |
| 10    | 0k                          |                     |                                                                                                  |                                      | 3                                                                        |                                                                  |                                          |                                                                                |                       |              |                           |                 |         |
| 7.5   | 5k                          |                     |                                                                                                  |                                      |                                                                          |                                                                  |                                          |                                                                                |                       |              |                           |                 |         |
| 7.5   | 5k<br>5k                    |                     | ครัวเรือนที่มีแล                                                                                 | ะไม่มีทรัทย์สินเพื่อก                | ารประกอบอาซีพ (C6)                                                       |                                                                  |                                          |                                                                                |                       |              | +                         | _               |         |
| 2.3   | 5k<br>5k<br>5k              |                     | ครัวเรือนที่มีแล<br>จัดวัด *                                                                     | ะไม่มีทรัพย์สินเพื่อก                | ารประกอบอาชีพ (C6)<br>อำเภอ                                              |                                                                  | ศักร                                     |                                                                                |                       | .l.          |                           |                 |         |
| 2.5   | 5k                          |                     | ครัวเรือนที่มีแล<br>จัลหรัด *<br>เอย<br>การมีหวัดเสียนด้อย                                       | ะไม่มีหรัพย์สินเพื่อก<br>Jsznouorชีพ | ารประกอบอาซีพ (C6)<br>อำเภอ<br>ซ เมือกรับเอ<br>พC                        |                                                                  | ifrus<br>· Janinus                       |                                                                                | -                     | . d          |                           | .tl.            |         |
| 2.3   | 5k<br>5k<br>0<br>nrvlātus ( | • ชัยมาห 🔹 นะ       | ครัวเรือนที่มีแส<br>6สร้ค *<br>เอย<br>การมิทธิตนเพื่อย<br>ในปี<br>Q Asen                         | ะไม่มีหรัพย์สินเพื่อก<br>Jsanouerชีพ | ารประกอบอาซีพ (C6)<br>ช้างก<br>ซ<br>มิเสียกับบร<br>พc<br>ซ<br>ปdtylu t<- |                                                                  | dran<br>−                                |                                                                                | - (attide             | สปม คลิ      | กที่กราฟเพื่อดูรายละเอียด | แบบรายครัวเรือน | ย้องสอน |
| 2.5   | 5k<br>5k<br>0<br>คาฟสัมส์ 1 | • ชัยนาท 🔹 นะ       | ครัวเรือนที่มีแส<br>6สะร์ค *<br>เลย<br>การมีหรัพผัสแห้อง<br>ไม่มี<br>Q. 4.00<br>ข้านาน 2422 วายส | ะไม่มีหรัพย์สินเพื่อก<br>วระกอบอารีพ | าาประกอบอาซีพ (C6)<br>ชามาร<br>ชามาร<br>พ.<br>ชาว<br>                    |                                                                  | dua<br>v deofus                          |                                                                                | • fande               | ะชาง<br>คลิเ | กที่กราฟเพื่อดูรายละเอียด | แบบรายครัวเรือน | ส่องสอน |

ภาพที่ 24 หน้าจอสรุปจำนวนครัวเรือนการมีหนี้สิน ระดับจังหวัด

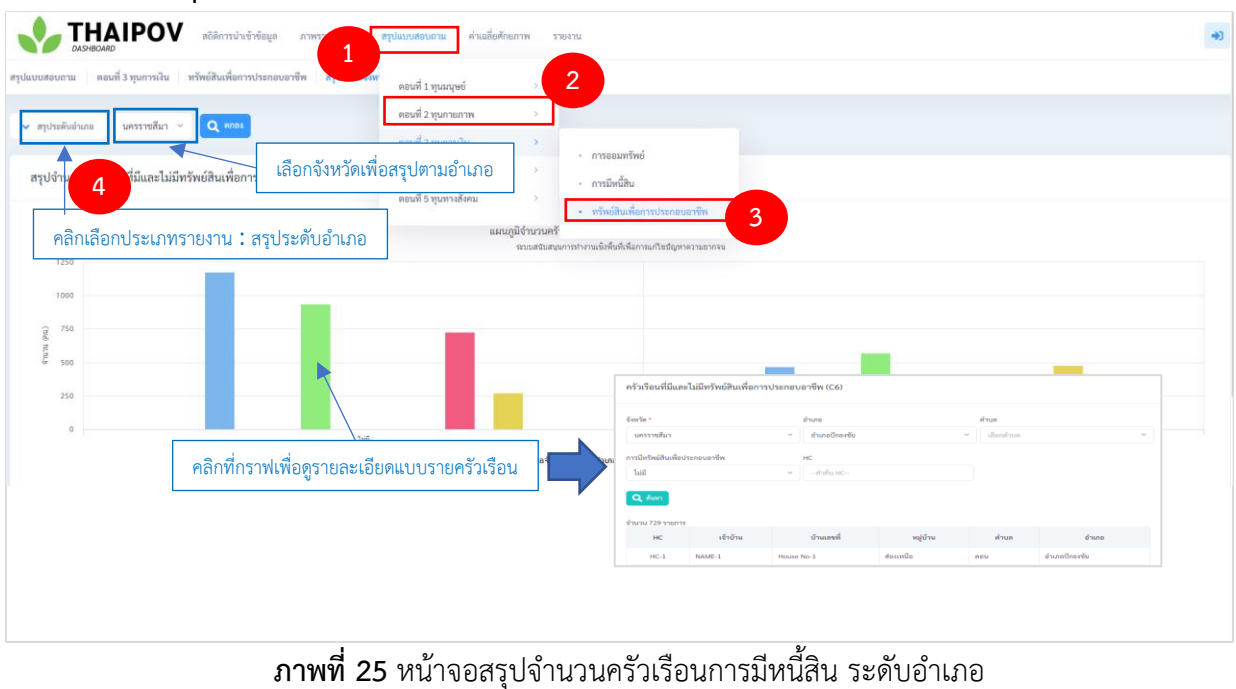

## **13.2 สรุประดับอำเภอ** แสดงดังภาพประกอบที่ 25

# 15. บ้านพักอาศัยในพื้นที่ภัยพิบัติ

หัวข้อแบบสอบถามบ้านพักอาศัยในพื้นที่ภัยพิบัติ ซึ่งอยู่ในตอนที่ 4 ทุนการทรัพยากรธรรมชาติของ แบบสอบถาม หัวข้อแบบสอบถามนี้จะสรุปจำนวนครัวเรือนที่อยู่และไม่อยู่ในพื้นที่ภัยพิบัติ โดยสามารถสรุป ได้ 2 ระดับ ประกอบด้วย ระดับจังหวัด ระดับอำเภอ โดยจะอธิบายรายละเอียดแต่ละระดับดังต่อไปนี้

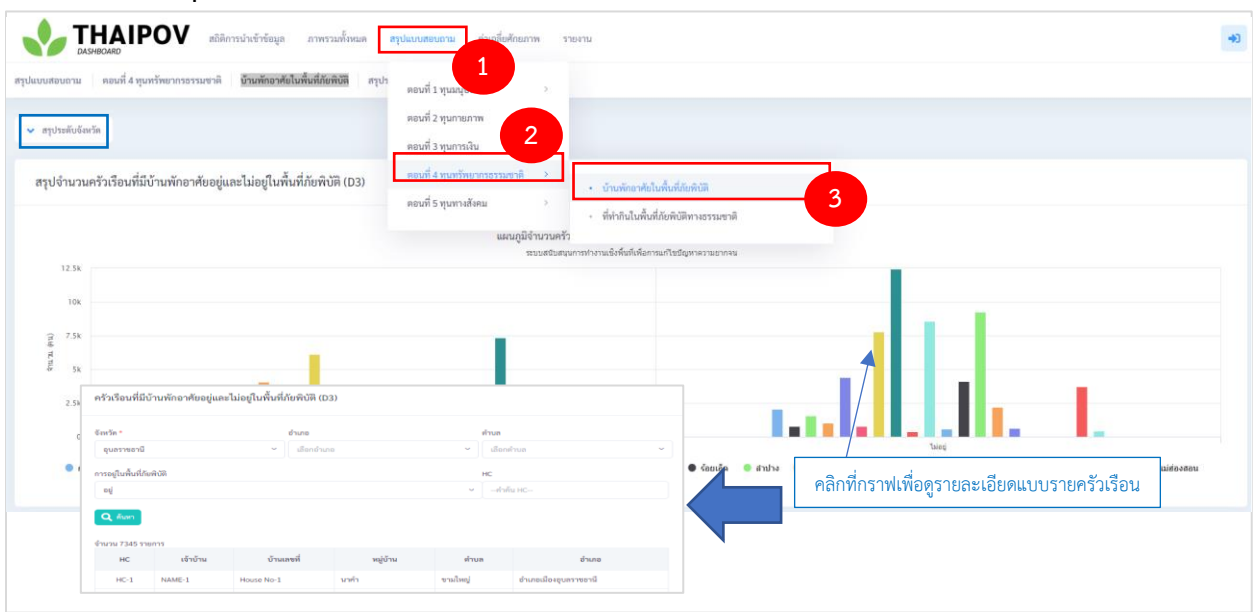

15.1 สรุประดับจังหวัด แสดงดังภาพประกอบที่ 26

ภาพที่ 26 หน้าจอสรุปจำนวนครัวเรือนการมีหนี้สิน ระดับจังหวัด

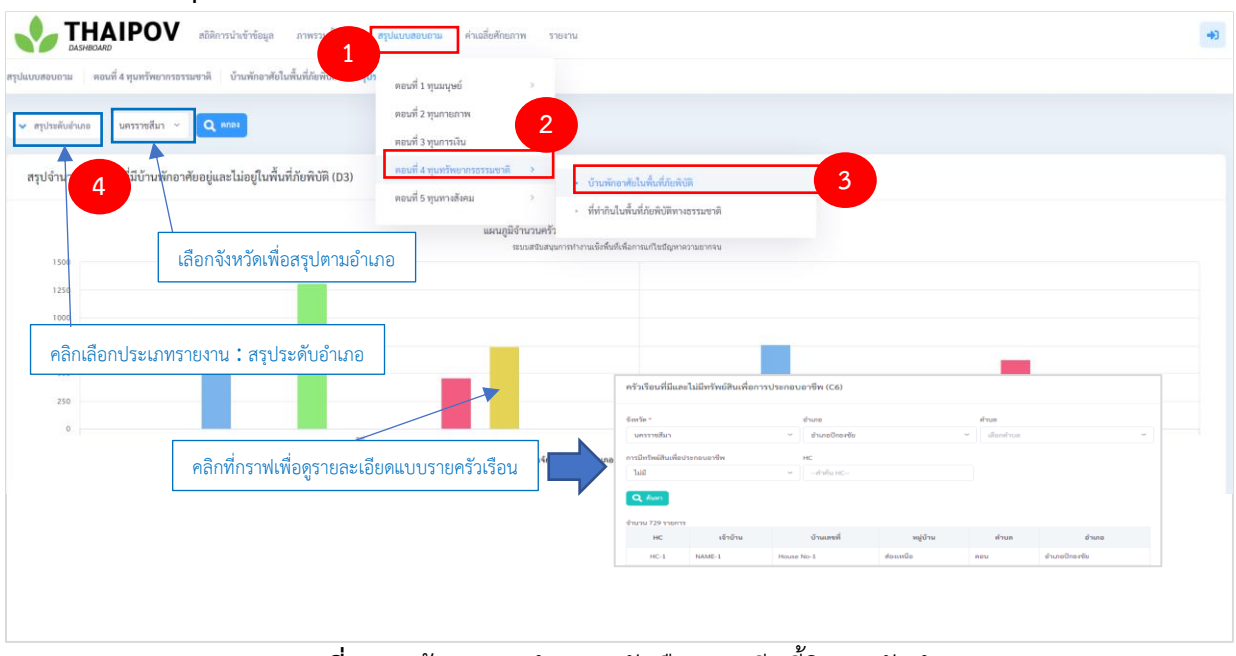

# 15.2 สรุประดับอำเภอ แสดงดังภาพประกอบที่ 27

ภาพที่ 27 หน้าจอสรุปจำนวนครัวเรือนการมีหนี้สิน ระดับอำเภอ

# 16. ที่ทำกินในพื้นที่ภัยพิบัติทางธรรมชาติ

หัวข้อแบบสอบถามที่ทำกินในพื้นที่ภัยพิบัติทางธรรมชาติ หัวข้อแบบสอบถามนี้จะสรุปจำนวนครัวเรือนที่ มี่ที่ทำกินอยู่และไม่อยู่ในพื้นที่ภัยพิบัติทางธรรมชาติ โดยสามารถสรุปได้ 2 ระดับ ประกอบด้วย ระดับจังหวัด ระดับอำเภอ โดยจะอธิบายรายละเอียดแต่ละระดับดังต่อไปนี้

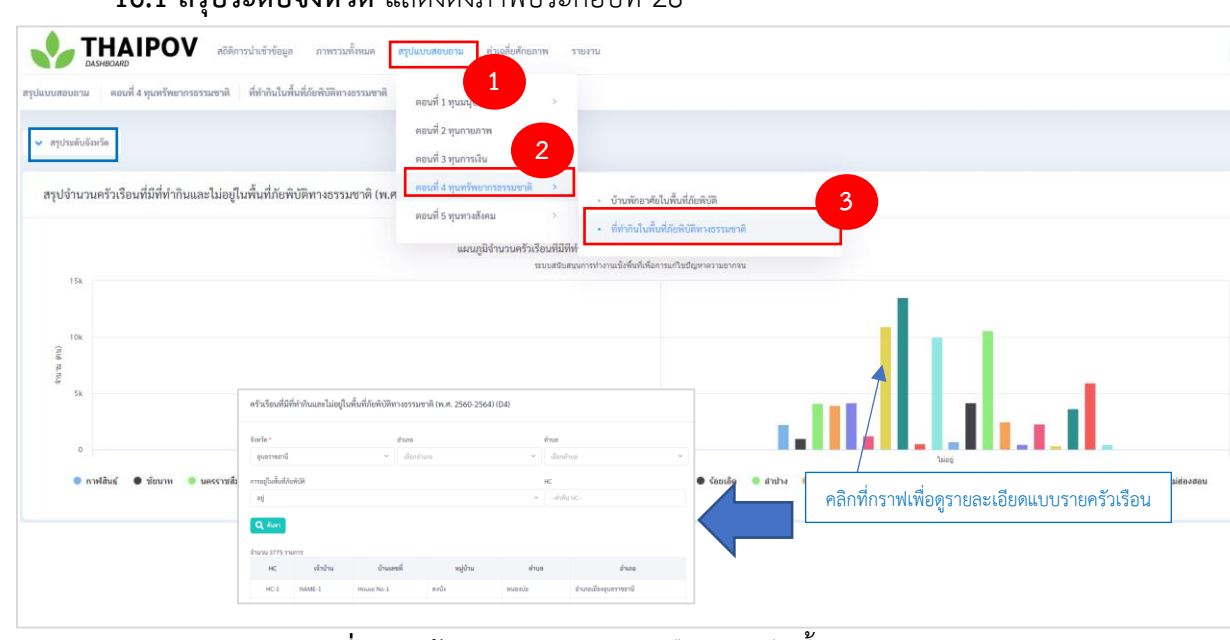

16.1 สรุประดับจังหวัด แสดงดังภาพประกอบที่ 28

ภาพที่ 28 หน้าจอสรุปจำนวนครัวเรือนการมีหนี้สิน ระดับจังหวัด

| เอบถาม ดอนที่ 4 ทุนทรัก                                          | พยากรธรรมชาติ ที่ทำกินในพื้นที่ภัยพิบัติก เ               | ดอนที่ 1 ทุนมนุษย์                                       |                                                                                                    |                                                                                                    |                         |                                       |
|------------------------------------------------------------------|-----------------------------------------------------------|----------------------------------------------------------|----------------------------------------------------------------------------------------------------|----------------------------------------------------------------------------------------------------|-------------------------|---------------------------------------|
| ประดับอำเภอ ปัตตานี                                              | V RODE                                                    | ดอนที่ 2 ทุนกายภาพ<br>ดอนที่ 3 ทุนการเงิน                |                                                                                                    |                                                                                                    |                         |                                       |
| จำ 4 ที่อยู่แ                                                    | ละไม่อยู่ในพื้นที่ภัยพิบัติทางธรรมชาติ (พ.ศ. 256          | ตอนที่ 4 ทุนทรัทยากรธรรมชาติ 🗦<br>ตอนที่ 5 ทุนทางสังคม 🗦 | <ul> <li>บ้านพักอาศัยในพื้นที่กัยพิบัติ</li> <li>ที่ทำกินในพื้นที่กัยพิบัติทางธรรมชาติ</li> </ul>                             | 3                                                                                                    |                         |                                       |
| 1250                                                             | เลือกจังหวัดเพื่อสรุปตามอำเภ                              | แผนภูมิจำนวนครัวเรือนท้อ<br>ระบบสรับสนุ<br>อ             | R<br>(นการทำงานเชิ่งพื้นที่เพื่อการแก้ไขมีญหาความขากจะ                                                                        |                                                                                                    |                         |                                       |
| 1000                                                             |                                                           |                                                          |                                                                                                    |                                                                                                    | -                       |                                       |
| 1000<br>ลิกเลือกประเภ                                            | าทรายงาน : สรุประดับอำเภอ                                 | <b>X</b>                                                 | ครัวเรือบที่มีและไม่มีพรัพย์ฮินเ                                                                                              | อการประกอบอาซีพ (C6)                                                                                                    |                         |                                       |
| 1000<br>เลิกเลือกประเ <i>ร</i><br>250                            | าทรายงาน : สรุประดับอำเภอ                                 | *                                                        | ตรัวเรียนที่มีและไม่มิดรัทย์สินเร<br>รัตะโล -                                                                                 | ใยการประกอนอาซีพ (C6)<br>อันกอ                                                                                                    | สำนุด                   |                                       |
| <ul> <li>ลิกเลือกประเ<i>ร</i></li> <li>250</li> <li>0</li> </ul> | ทรายงาน : สรุประดับอำเภอ<br>                              | *                                                        | ครัวเรียนที่มีและไม่มีหรัดย์สินเร<br>รัสรโต *<br>บรรราชีนา                                                                    | อการประกอบอาชีพ (C6)<br>อันกอ<br>                                                                                                    | ศานธ<br>• มีอาทัาบธ     | ~ ~ ~ ~ ~ ~ ~ ~ ~ ~ ~ ~ ~ ~ ~ ~ ~ ~ ~ |
| <ul> <li>ลิกเลือกประเม</li> <li>250</li> <li>0</li> </ul>        | าทรายงาน : สรุประดับอำเภอ<br>คลิกที่กราฟเพื่อดูรายละเอียด | ภแบบรายครัวเรือน                                         | ครัวเรียนที่มีและไม่มีหรัดเสียนา<br>ธิสาร -<br>เพราะสินา<br>สารมีสาร์ประสงค์ต                                                 | leการประกอบอาชีพ (C6)<br>ช่างอ<br>) ช่างอยิเอาช่อ<br>เค<br>                                                                                                    | iłnas<br>∽ ] (silonihus |                                       |
| <ul> <li>ลิกเลือกประเม</li> <li>250</li> <li>250</li> </ul>      | าทรายงาน : สรุประดับอำเภอ<br>คลิกที่กราฟเพื่อดูรายละเอียง | ดแบบรายครัวเรือน                                         | ครัวเรียบที่มีและไม่มีหรัดผู้สับเร<br>รัสกัด *<br>เพราะสันา<br>การปัตร์แต่และเสรดิ<br>ไป<br>นิ. 2 เกา                         | lennstveneuenin (CA)<br>dwae<br>v dwaenee<br>k<br>v -dwlenc-                                                                                                    | สามค<br>ม เมืองสามอ     | •                                     |
| 1000<br>ลิกเลือกประเม<br>2500<br>0                               | าทรายงาน : สรุประดับอำเภอ<br>คลิกที่กราฟเพื่อดูรายละเอียง | <b>ดแบบรายครัวเรือน</b>                                  | ครัวเรียนที่มีและไม่มีหรัดมีสันป<br>ธิสาร -<br>มาราชมีนา<br>การมีสาร์แต่งสองสาริต<br>ไป<br><b>นิ. 2 กา</b><br>ชันสม 759 รายกา | ennsthenouendin (Ce)<br>สามาร<br>ซ่ายกรรมสามาร<br>เกมร์<br>เกมร์<br>เกมร้<br>เกมร้<br>เกมร้<br>เกมร้<br>เกมร้<br>เกมร้<br>เกมร้<br>เกมร<br>เกมร้<br>เกมร้<br>เกมร้<br>เกมร้<br>เกมร้<br>เกมร<br>เกมร้<br>เกมร้<br>เกมร้<br>เกมร้<br>เกมร้<br>เกมร้<br>เกมร้<br>เกมร้<br>เก | #nas<br>∽ ∫alisahrus    |                                       |

## **16.2 สรุประดับอำเภอ** แสดงดังภาพประกอบที่ 29

ภาพที่ 29 หน้าจอสรุปจำนวนครัวเรือนการมีหนี้สิน ระดับอำเภอ

# 17. การเข้าร่วมกลุ่มกิจกรรมของชุมชน

หัวข้อแบบสอบถามที่การเข้าร่วมกลุ่มกิจกรรมของชุมชน หัวข้อแบบสอบถามนี้จะสรุปจำนวนครัวเรือนที่ ไม่เข้าร่วมกลุ่มกิจกรรมของชุมชน โดยสามารถสรุปได้ 2 ระดับ ประกอบด้วย ระดับจังหวัด ระดับอำเภอ โดยจะ อธิบายรายละเอียดแต่ละระดับดังต่อไปนี้

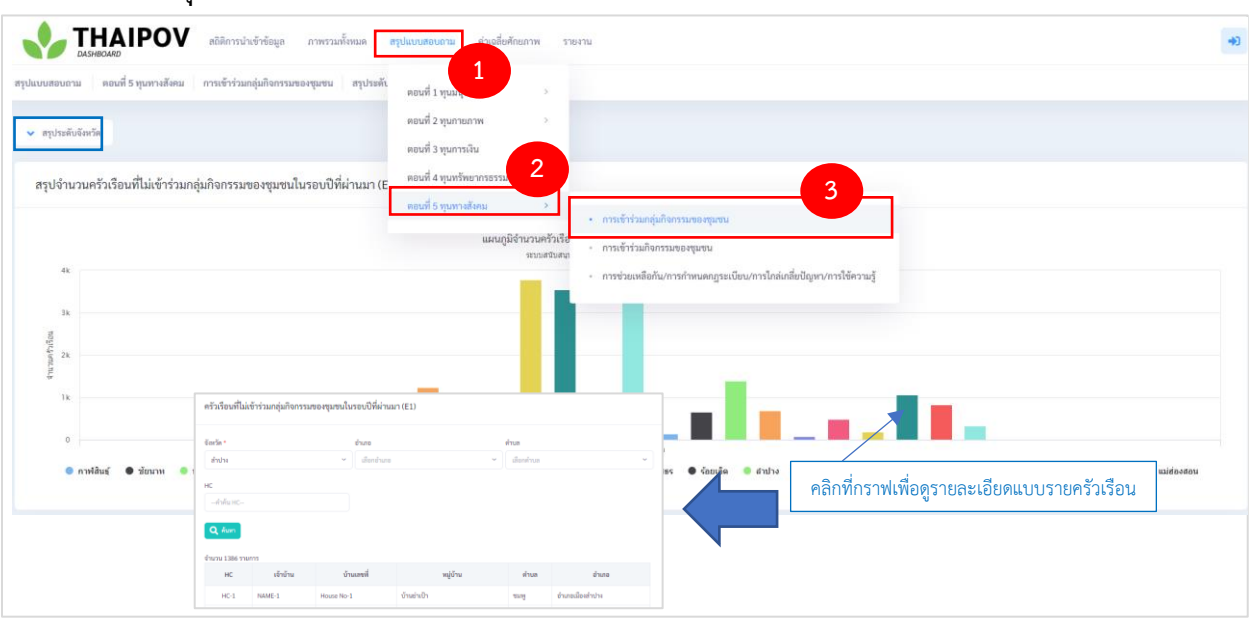

17.1 สรุประดับจังหวัด แสดงดังภาพประกอบที่ 30

**ภาพที่ 30** หน้าจอสรุปจำนวนครัวเรือนที่ไม่เข้าร่วมกิจกรรม ระดับจังหวัด

| อบถาม ดอนที่ 5 ทุนทางสังคม การเข้าร่วมกลุ่มกิจกรรมของชุมชน สรุประศัย                                     | ดอนที่ 1 ทุนมนุษย์                |                                                                                                    |                                                          |                     |   |
|----------------------------------------------------------------------------------------------------|-----------------------------------|----------------------------------------------------------------------------------------------------|----------------------------------------------------------|---------------------|---|
| Isteñuoriane นครราชสีมา · Q คณะ                                                                          | ตอนที่ 2 ทุนกายภาพ                |                                                                                                    |                                                          |                     |   |
| ร้าน 4 ใม่เข้าร่วมกลุ่มกิจกรรมของชุมชนในรอบปีที่ผ่านมา (E                                                | คอนที่ 4 ทุนทรัพยากรอง 2          |                                                                                                    | 2                                                        |                     |   |
|                                                                                                    | ดอนที่ 5 ทุนทางสังคม >            | ารเข้าร่วมกลุ่มกิจกรรมของชุมชน                                                                                         |                                                          |                     |   |
| เลือกอังหวัดเพื่อสระโตาบอำเภ                                                                             | แผนภูมิจำนวนครัวเรือ<br>ระบบสวบสท | າรເຫ້າຮ່ວມຄືຈຸດຮຽມພອงชุมชน                                                                                             |                                                          |                     |   |
| 2011                                                                                                    | • n                               | ารช่วยเหลือกัน/การกำหนดกฎระเบียบ/                                                                                      | າາรไกล์เกลี่ยปัญหา/การใช้ความรู้                         |                     |   |
|                                                                                                    |                                   |                                                                                                    |                                                          |                     |   |
| 150                                                                                                    |                                   |                                                                                                    |                                                          |                     |   |
| 150                                                                                                    | ]                                 |                                                                                                    |                                                          |                     |   |
| คลิกเลือกประเภทรายงาน : สรุประดับอำเภอ                                                                   |                                   | ดวัวเรื่อนที่ไม่เข้าร่วมกลุ่มกิจกรรมขอ                                                                                 | หนชนในรอบปีที่ผ่านมา (E1)                                |                     |   |
| กลิกเลือกประเภทรายงาน : สรุประดับอำเภอ                                                                   | ]                                 | ครัวเรือนที่ไม่เข้าร่วมกลุ่มกิจกรรมขอ                                                                                  | พุมชมในรอบปีที่ผ่านมา (E1)                               |                     |   |
| <ul> <li><sup>13</sup></li> <li>คลิกเลือกประเภทรายงาน : สรุประดับอำเภอ</li> <li><sup>50</sup></li> </ul> |                                   | ครัวเรียนที่ไม่เข้าร่วมกลุ่มกิจกรรมชอ<br>จัณร์ด *<br>ส่วนา                                                             | กรุงสนในรอบปีที่ผ่านมา (E1)<br>สำนาย<br>เข้าเป็นสืบกำบนร | frus<br>disafrus    |   |
| <ul> <li>กลิกเลือกประเภทรายงาน : สรุประดับอำเภอ</li> <li>๑</li> </ul>                                    |                                   | ตรัวเรียนที่ไม่เข้าร่วมกลุ่มกิจการบระ<br>จัณร์ด *<br>ส่วนา<br>พร                                                       | ອາຫາ<br>ຈຳນາຍ<br>ອີນກາຍ<br>ອີນກາ່ານາຍ                    | Ana<br>~ ) ( danton | ~ |
| <ul> <li>คลิกเลือกประเภทรายงาน : สรุประดับอำเภอ</li> <li>คลิกที่กราฟเพื่อดูรายละเอีย</li> </ul>          | เดแบบรายครัวเรือน                 | ครัวเรียนที่ไม่ข้าร่วมกลุ่มกิจกรรมคร<br>รัณร์ล *<br>ส่งประ<br>-ส่งส่วย:                                                | สุนหมานักระบบีที่ส่านมา (E1)<br>ข่างสะ<br>* เมื่อกรับกร  | fus<br>*<br>fantus  | • |
| <ul> <li>กลิกเลือกประเภทรายงาน : สรุประดับอำเภอ</li> <li>คลิกที่กราฟเพื่อดูรายละเอีย</li> </ul>          | Joแบบรายครัวเรือน                 | etuforflaðirinnjafernure<br>Erse-<br>Fran<br>Kar<br>(aðase-                                                            | สุขครมีนายบอิที่ท่างเลา (E1)<br>ข้างสะ<br>* มีแต่การจ    | itua<br>™<br>dantsa | • |
| <ul> <li>คลิกเลือกประเภทรายงาน : สรุประดับอำเภอ</li> <li>คลิกที่กราฟเพื่อดูรายละเอีย</li> </ul>          | Joแบบรายครัวเรือน                 | eftifauflikérisunjuherssne<br>Gode -<br>feto -<br>Me<br>officie<br>Code -<br>fetos<br>Me<br>officie<br>Code -<br>fetos | กรุงกรณ์แกระบริที่ท่างแลา (E1)<br>อ้างสะ<br>* มีแก่การร  | rus<br>≁) disebas   | - |
| <ul> <li>คลิกเลือกประเภทรายงาน : สรุประดับอำเภอ</li> <li>คลิกที่กราฟเพื่อดูรายละเอีย</li> </ul>          | Joแบบรายครัวเรือน                 | ครับร้อมร์ไม่ข้าว่ามกรุ่มกิจการเทย<br>รัณร์ล *<br>ส่งประ<br>ภาพ<br>ส่งประการ<br>ชันน Like runn<br>หรัยรัณ              | กรุงระมีบารปรีที่ท่างมา (E1)<br>ชายะ<br>                 | fras<br>* diseltas  | - |

# **17.2 สรุประดับอำเภอ** แสดงดังภาพประกอบที่ 31

ภาพที่ 31 หน้าจอสรุปจำนวนครัวเรือนที่ไม่เข้าร่วมกิจกรรม ระดับอำเภอ

#### 18. การเข้าร่วมกิจกรรมของชุมชน

หัวข้อแบบสอบถามการเข้าร่วมกิจกรรมของชุมชน หัวข้อแบบสอบถามนี้จะสรุปจำนวนครัวเรือนที่ไม่เข้า ร่วมกิจกรรมของชุมชน โดยสามารถสรุปได้ 2 ระดับ ประกอบด้วย ระดับจังหวัด ระดับอำเภอ โดยจะอธิบาย รายละเอียดแต่ละระดับดังต่อไปนี้

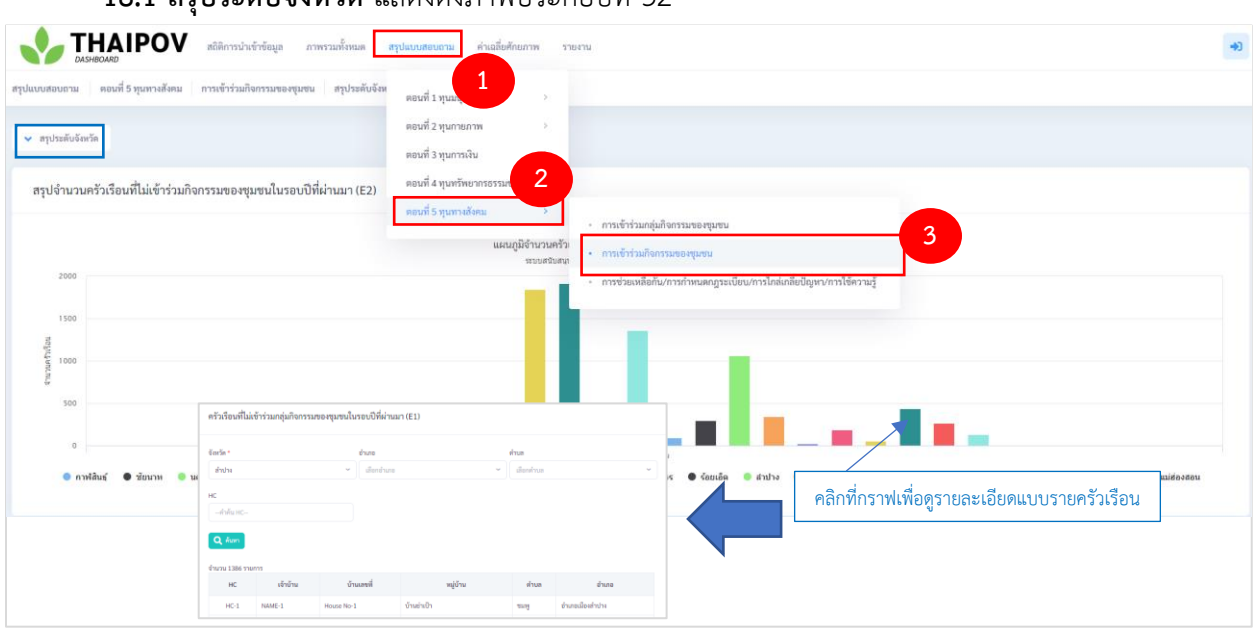

18.1 สรุประดับจังหวัด แสดงดังภาพประกอบที่ 32

**ภาพที่ 32** หน้าจอสรุปจำนวนครัวเรือนที่ไม่เข้าร่วมกิจกรรมของชุมชน ระดับจังหวัด

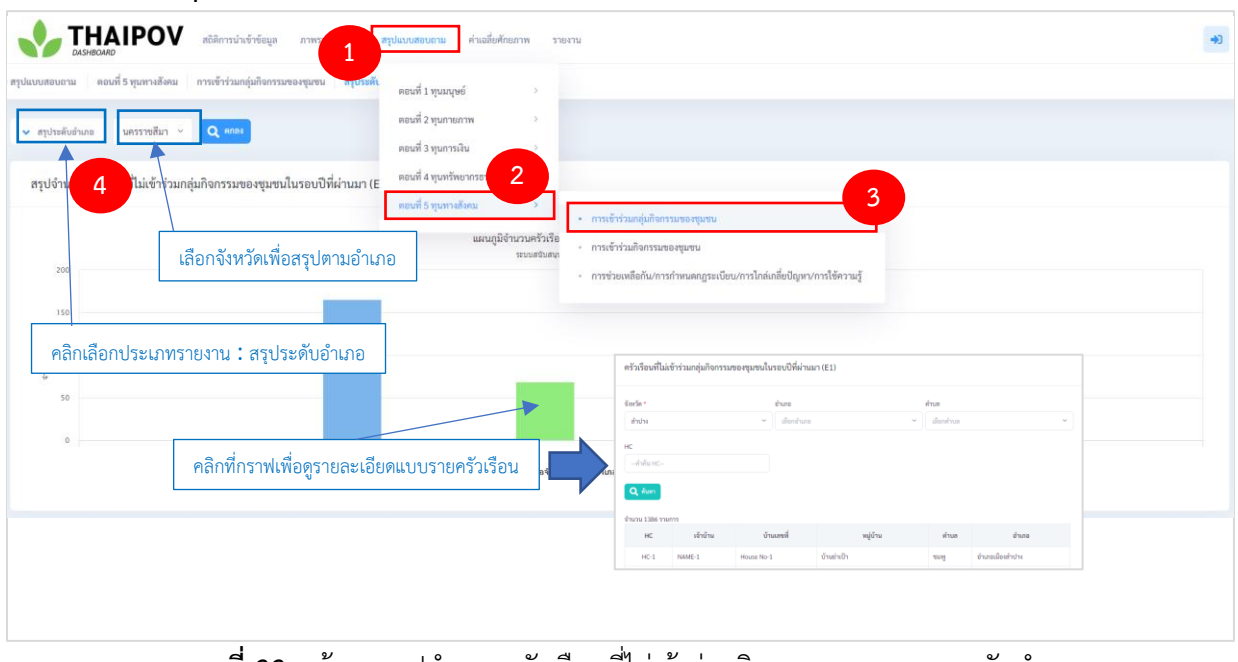

## **18.2 สรุประดับอำเภอ** แสดงดังภาพประกอบที่ 33

**ภาพที่ 33** หน้าจอสรุปจำนวนครัวเรือนที่ไม่เข้าร่วมกิจกรรมของชุมชน ระดับอำเภอ

# 19. การช่วยเหลือกัน/การกำหนดกฎระเบียบ/การไกล่เกลี่ยปัญหา/การใช้ความรู้

หัวข้อแบบสอบถามการช่วยเหลือกัน/การกำหนดกฎระเบียบ/การไกล่เกลี่ยปัญหา/การใช้ความรู้ หัวข้อ แบบสอบถามนี้จะสรุปจำนวนครัวเรือนที่ไม่มีการช่วยเหลือกันเมื่อในชุมชนประสบความเดือดร้อน จำนวน ครัวเรือนที่ไม่มีการกำหนดกฎระเบียบหรือกติกาในการอยู่ร่วมกัน และจำนวนครัวเรือนไม่สามารถจัดการปัญหา ความขัดแย้งของชุมชน โดยสามารถสรุปได้ 2 ระดับ ประกอบด้วย ระดับจังหวัด ระดับอำเภอ โดยจะอธิบาย รายละเอียดแต่ละระดับดังต่อไปนี้

**19.1 สรุประดับจังหวัด** แสดงดังภาพประกอบที่ 34

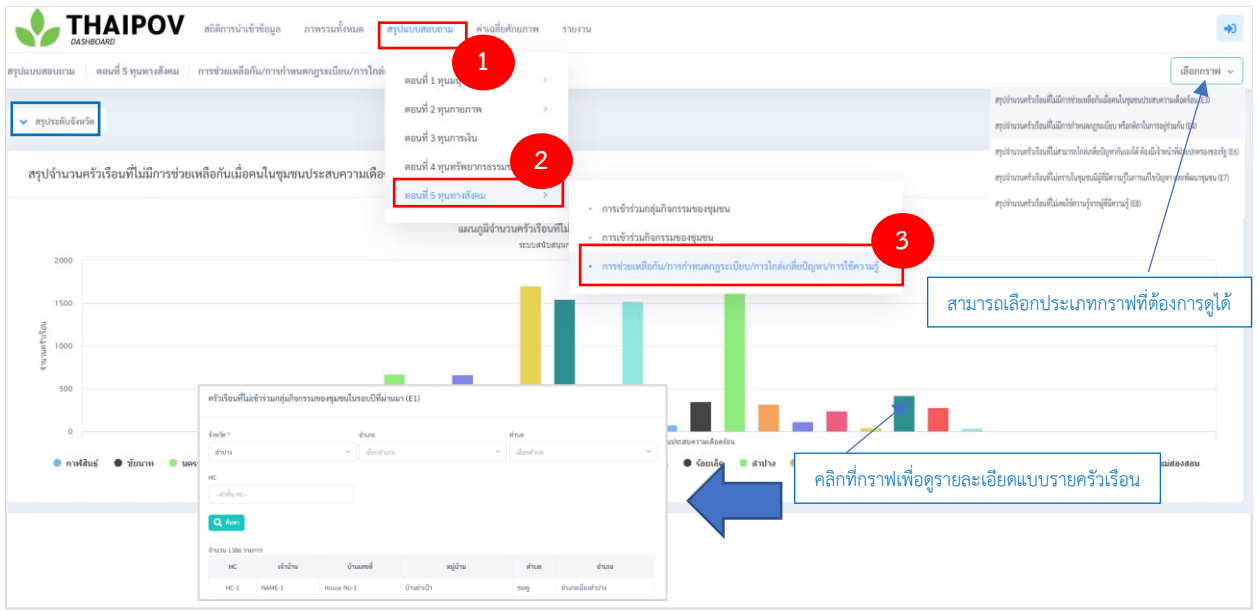

**ภาพที่ 34** หน้าจอสรุปจำนวนครัวเรือนที่ไม่เข้าร่วมกิจกรรม ระดับจังหวัด

**19.2 สรุประดับอำเภอ** แสดงดังภาพประกอบที่ 35

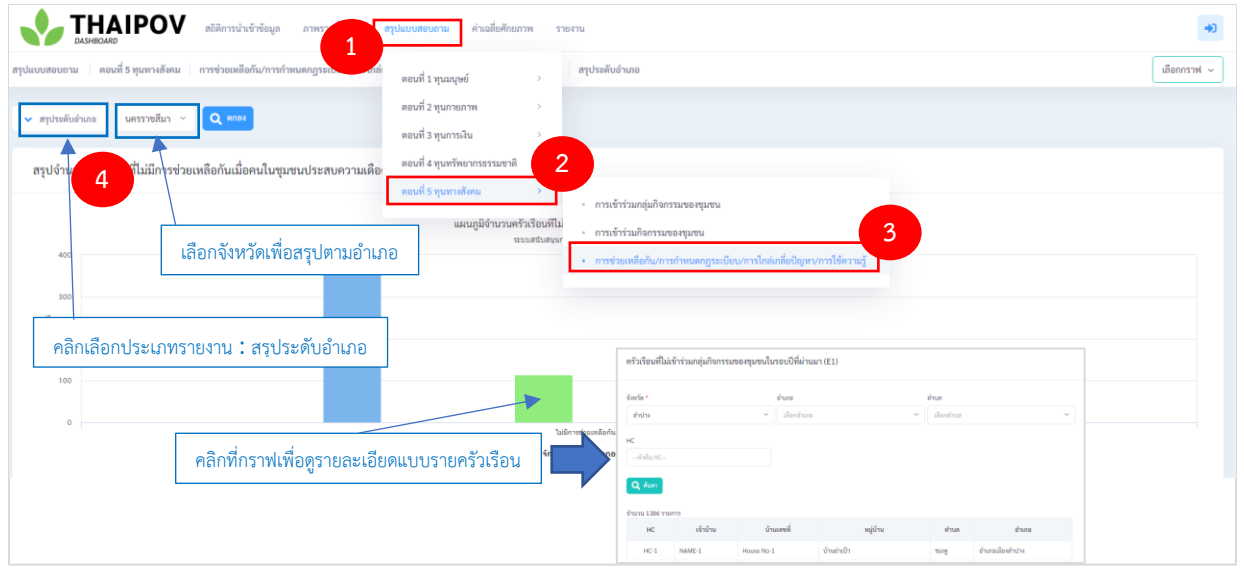

**ภาพที่ 35** หน้าจอสรุปจำนวนครัวเรือนที่ไม่เข้าร่วมกิจกรรม ระดับอำเภอ

# 20. ค่าเฉลี่ยศักยภาพแบบเรดาร์

ค่าเฉลี่ยศักยภาพแบบเรดาร์ใช้สำหรับสรุปค่าเฉลี่ยศักยภาพของแต่ละด้านได้แก่ ทุนมนุษย์ ทุนกายภาพ ทุนการเงิน ทุนทรัพยากรธรรมชาติ และทุนทางสังคม ซึ่งค่าเฉลี่ยศักยภาพแบบเรดาร์สรุปได้ 2 ระดับ ประกอบด้วย ระดับภาพรวมทุกจังหวัด ระดับอำเภอ โดยจะอธิบายรายละเอียดดังต่อไปนี้

20.1 สรุประดับจังหวัด แสดงดังภาพประกอบที่ 36

|                                                                                                    | ท่างเสื้อทักอกาห รายงาน                                                                                                    | *1                         |
|----------------------------------------------------------------------------------------------------|----------------------------------------------------------------------------------------------------|----------------------------|
| ดำเฉลี่ยดักยภาพ ดำเฉลี่ยดักยภาพแบบเรดาร์ ภาพรวมของทุกจัดหวัด 1                                                                                 | ค่าเส้นศักราทแบบรลาร์                                                                                                    |                            |
| <ul> <li>ภาพรามของสุดอัตภัส</li> </ul>                                                                                                    | ค่าแล้ยคัดอาทแบบความ<br>ค่าแล้ยคัดอาทแบบแนวที่                                                                                                    |                            |
| ค่าเฉลี่ยศักยภาพของทุกจังหวัด : ภาพรวมของทุกจังหวัด                                                                                            |                                                                                                    |                            |
| austo s terraria<br>anti-<br>securita de la companya de la companya de la companya de la companya de la companya de la companya de la companya | Armany Christian<br>Warmany Christian<br>Marine Marine<br>Marine Marine<br>Marine<br>Marine Marine<br>Marine<br>Marine Marine<br>Marine Marine<br>Marine Marine<br>Marine<br>Marine Marine<br>Marine<br>Ma | 4571401873<br>+ 50<br>- 50 |

**ภาพที่ 36** หน้าจอสรุปจำนวนครัวเรือนที่ไม่เข้าร่วมกิจกรรม ระดับจังหวัด

**20.2 สรุประดับอำเภอ** แสดงดังภาพประกอบที่ 37

|                                             |                                                                                                    | *)                                                                 |
|---------------------------------------------|----------------------------------------------------------------------------------------------------|--------------------------------------------------------------------|
| ✓ າະອັນດຳນອ<br>ອຳເລີຍ                       |                                                                                                    |                                                                    |
| คลิกเลือกประเภทรายงาน : สรุประดับอำเภอ      | ะ อำเภอสรรพยา<br>และดี 2 บุษายายาง                                                                                                    | <ul> <li>Nurucgrundite</li> <li>Mean</li> <li>Mean - 50</li> </ul> |
| คลิกที่กราฟเพื่อดูรายละเอียดแบบรายครัวเรือน | Ministration managementation constrained and the second second se |                                                                    |

**ภาพที่ 37** หน้าจอสรุปจำนวนครัวเรือนที่ไม่เข้าร่วมกิจกรรม ระดับอำเภอ

# 21. ค่าเฉลี่ยศักยภาพแบบตาราง

ค่าเฉลี่ยศักยภาพแบบตาราง แสดงดังภาพที่ 38

|                         | IPOV ສຄືອີກາຣນຳເ       | ข้าข้อมูล ภาพรวมทั้งหมด สรุเ | ปแบบสอบถาม ค่าเฉลี่ยศักยภาพ รา | องาน                        |                             |                            | +)                         |
|-------------------------|------------------------|------------------------------|--------------------------------|-----------------------------|-----------------------------|----------------------------|----------------------------|
| าเฉลี่ยศักยภาพ คำเฉลี่ย | <b>ตักยภาพแบบตาราง</b> |                              |                                |                             |                             |                            |                            |
|                         |                        |                              |                                |                             |                             |                            |                            |
| ค่าเฉลี่ยศักยภาพแบ      | บตาราง                 |                              |                                |                             |                             |                            |                            |
| กรองข้อมูล              |                        |                              |                                |                             |                             |                            |                            |
| จังหวัด                 |                        |                              |                                |                             |                             |                            |                            |
| กาพสินธุ์               |                        |                              |                                |                             |                             |                            | Ý                          |
| Q คันหา                 |                        |                              |                                |                             |                             |                            |                            |
| # จัง                   | หว้อ ถ่านานอร้างสือน   | manut                        | ทุนกายภาพ                      | ทุนเศรษฐกิจ                 | ทุนธรรมชาติ                 | ทุนทางสังคม                | עכז                        |
|                         | สามารถเลือก            | ดูตามจังหวัด                 | 2.68 / 0.36                    | 1.98 / 0.57                 | 2.61 / 0.39                 | 2.07 / 0.48                | 2.23/0.24                  |
|                         |                        |                              | อยู่ถ้าบาก (27)<br>1.06 %      | อยู่ล้านาก (952)<br>37.54 % | ສຫຼໍ່ຄຳນາກ (0)<br>0.00 %    | อยู่ดำบาก (556)<br>21.92 % | อยู่ด้านาก (51)<br>2.01 %  |
| 46 กาฬ                  | สินธุ์ 2,536           | อยู่ยาก (1528)<br>60.25 %    | ອຍູ່ຍາກ (687)<br>27.09 %       | อยู่ยาก (993)<br>39.16 %    | อยู่ยาก (1165)<br>45.94 %   | อยู่ยาก (1411)<br>55.64 %  | อยู่ยาก (2130)<br>83.99 %  |
|                         |                        | พออยู่ได้ (8)<br>0.32 %      | พออยู่ได้ (1765)<br>69.60 %    | พออยู่ได้ (587)<br>23.15 %  | พออยู่ได้ (1249)<br>49.25 % | พออยู่ได้ (462)<br>18.22 % | พออยู่ได้ (350)<br>13.80 % |
|                         |                        | อยู่ที่ (0)<br>0.00 %        | លក្រី (57)<br>2.25 %           | លប៉្រី (4)<br>0.16 %        | ยยู่ที่ (122)<br>4.81 %     | ນຜູ້ທີ່ (8)<br>0.32 %      | อยู่ดี (0)<br>0.00 %       |

# **ภาพที่ 38** หน้าจอค่าเฉลี่ยศักยภาพแบบตาราง

# 22. ค่าเฉลี่ยศักยภาพแบบแผนที่

ค่าเฉลี่ยศักยภาพแบบแผนที่ แสดงดังภาพที่ 39

| <b>thaipov</b> หอัสการบำเจ้าร้อยูล ภาพรวมทั้งหมด สรุปแบบสอบอาน ส่ <b>หลลับศักรภาพ</b> รายงาน                                                                                                    |                                            | *0 |
|----------------------------------------------------------------------------------------------------|--------------------------------------------|----|
| คำเฉลี่ยศักยภาพ ค่าเฉลี่ยศักยภาพแบบแผนที่ ค่าเฉลี่ยศักยภาพทุนมนุษย์                                                                                                    |                                            |    |
| 🗸 กำแล้ดดังแรงหมุนแนนต์ 🖌 สามารถเลือกดูตามประเภททุน                                                                                                    |                                            |    |
| แผนที่ประเทศไทย : คำเฉลี่ยศักยภาพทุนมนุษย์                                                                                                    | คำอชิบายสี                                 |    |
| Crang BJ       Chang BJ       Chang BJ | eijinn<br>eijin<br>eijin<br>eijii<br>eijii |    |
| Nabor S Thanmark<br>Trang                                                                                                    |                                            |    |

**ภาพที่ 39** ค่าเฉลี่ยศักยภาพแบบแผนที่

# 23. รายงานค่าเฉลี่ยสมาชิกรายครัวเรือน

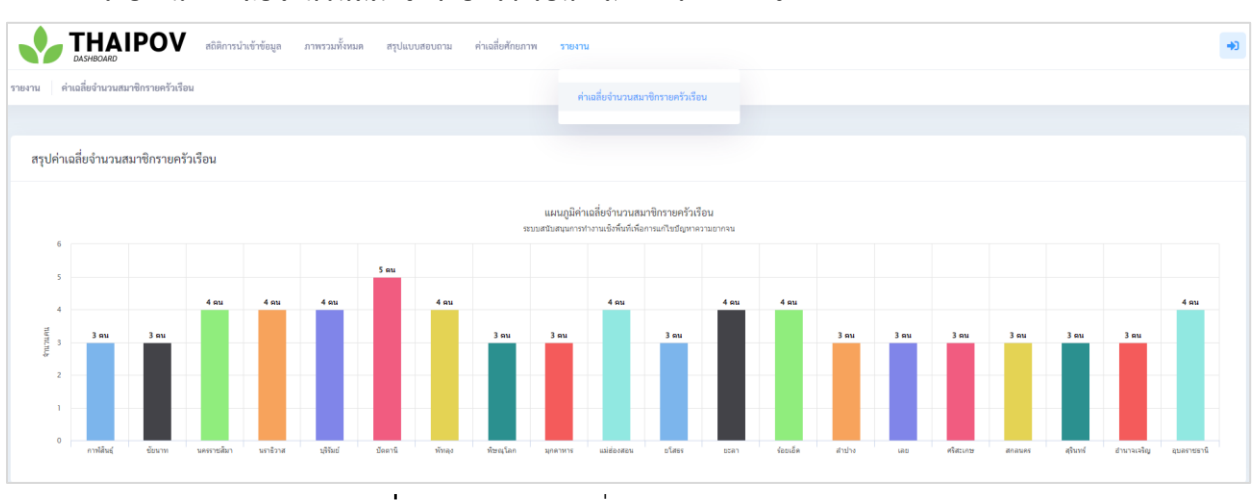

รายงานค่าเฉลี่ยจำนวนสมาชิกรายครัวเรือน แสดงดังภาพที่ 40

**ภาพที่ 40** รายงานค่าเฉลี่ยจำนวนสมาชิกรายครัวเรือน